# Dell Studio XPS<sup>™</sup> 435MT Servisni priručnik

Tehnički pregled Prile početka Zamiena pokrova računala Zamiena prednje ploče Zamiena memorijskih modula Zamiena PCI Express kartice Zamiena pogona Uklanjanje prednje ulazno/izlazne ploče

Zamiena ventilatora Zamiena procesora Zamiena matične ploče Zamiena baterije Ponovno priključivanje napajanja Montaža gumenih nosača Postavljanje sustava

# Napomene, upozorenja i znakovi opreza

🚺 NAPOMENA: NAPOMENA ukazuje na važne informacije koje vam pomažu da koristite svoje računalo na bolji način.

🛆 UPOZORENJE: OBAVIJEST označava moguće oštećenje hardvera ili gubitak podataka i otkriva kako izbjeći neki problem.

OPREZ: OPREZ ukazuje na moguće oštećenje imovine, tjelesne povrede ili smrt.

### Informacije navedene u ovom dokumentu podložne su promjeni bez prethodne obavijesti. © 2008 Dell Inc. Sva prava pridržana.

Bilo kakvo umnožavanje ovog materijala bez pismenog dopuštenja tvrtke Dell Inc. strogo je zabranjeno.

Zaštitni znakovi korišteni u ovom tekstu: Dell, DELL logo i Studio XPS zaštitni su znakovi tvrtke Dell Inc.; Intel je registrirani zaštitni znak, a SpeedStep zaštitni znak tvrtke Intel Corporation u SAD-u i drugim zemljama; Microsoft i Windows su ili zaštitni znakovi ili registrirani zaštitni znakovi tvrtke korporacije Microsoft Corporation u Sjedinjenim Državama i/Ili drugim zemljama.

Ostali zaštitni znakovi i zaštićeni nazivi koji se koriste u ovom dokumentu označavaju ili društva koji su vlasnici tih znakova ili njihove proizvode. Tvrtka Dell Inc. odriče se bilo kakvih vlasničkih interesa za navedene zaštitne znakove i zaštićene nazive, osim vlastitih.

#### Model DCMMF

listopad 2008 Rev. A00

# Vraćanje pozadinskog svjetla amblema Servisni priručnik Dell Studio XPS™ 435T/9000

UPOZORENJE: Prije rada na unutrašnjosti računala pročitajte sigurnosne upute koje ste dobili s računalom. Dodatne sigurnosne informacije
potražite na početnoj stranici za sukladnost sa zakonskim odredbama na www.dell.com/regulatory\_compliance.

- 1. Slijedite upute navedene u odjeljku Prije početka.
- 2. Skinite pokrov računala (pogledajte Vraćanje pokrova računala).
- 3. Uklonite prednju ploču (pogledajte Vraćanje prednje ploče).
- 4. Odgurnite jezičke od pozadinskog svjetla amblema i podignite podzadinsko svjetlo amblema s prednje ploče.

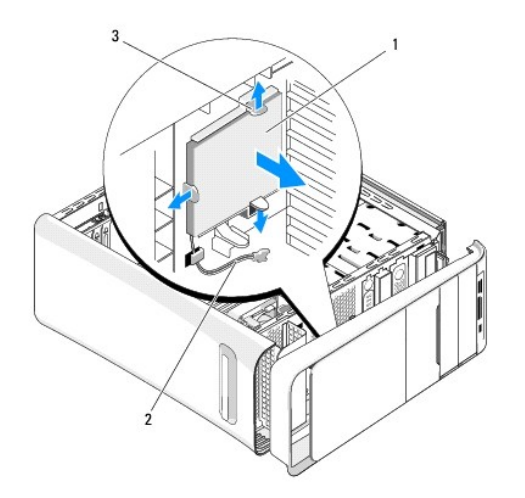

| 1 | podzadinsko svjetlo amblema | 2 | kabel pozadinskog svjetla amblema |  |  |
|---|-----------------------------|---|-----------------------------------|--|--|
| 3 | jezi <b>č</b> ci (3)        |   |                                   |  |  |

- 5. Za vraćanje pozadinskog svjetla amblema poravnajte rupe u pozadinskom svjetlu amblema s izdancima na prednjoj ploči.
- 6. Pritisnite natrag pozadinsko svjetlo tako da sjedne na svoje mjesto.
- 7. Priključite opet kabel pozadinskog svjetla.
- 8. Vratite prednju ploču (pogledajte Vraćanje prednje ploče).
- 9. Vratite pokrov računala (pogledajte Vraćanje pokrova računala).

# Prije po**č**etka

- Dell Studio XPS™ 435MT Servisni priručnik
- Tehničke specifikacije
- Preporučeni alati
- Isključivanje računala
- Sigurnosne upute

Ovo poglavlje pojašnjava postupke za vađenje i instaliranje komponenti u vaše računalo. Ako nije drugačije navedeno, za svaki se postupak podrazumijeva:

- 1 Da ste izvršili korake iz Isključivanje računala i Sigurnosne upute
- 1 Pročitali ste sigurnosne upute koje ste dobili s računalom.
- 1 Komponenta se može zamijeniti ili, ako je kupljena zasebno, instalirati tako da obrnutim redoslijedom primijenite postupak uklanjanja.

## Tehničke specifikacije

Informacije o tehničkim specifikacijama vašeg računala potražite u Priručniku za postavljanje koji je priložen uz vaše računalo ili pogledajte na web-mjestu Dell Support na adresi support.dell.com.

# Preporučeni alati

Za izvršavanje postupaka iz ovog dokumenta možda će vam trebati slijedeći alati:

- 1 Mali ravni odvijač
- 1 Mali Phillips odvijač
- 1 Malo plastično šilo
- 1 Samoizvršivi program za Flash ažuriranje BIOS-a sa stranice za podršku tvrtke Dell na support.dell.com

# Isključivanje računala

- UPOZORENJE: Kako biste izbjegli gubitak podataka, prije isključivanja računala spremite i zatvorite sve otvorene datoteke i zatvorite sve otvorene programe.
- 1. Isključite operacijski sustav.
- Provjerite je li računalo, kao i svi priključeni uređaji, isključeno. Ako se računalo i priključeni uređaji nisu automatski isključili nakon odjave operacijskog sustava, pritisnite i približno 4 sekunde držite gumb za uključivanje kako biste ih isključili.

## Sigurnosne upute

Zbog zaštitite vašeg računala od mogućih oštećenja i zbog vaše osobne zaštite, pridržavajte se slijedećih uputa o sigurnosti.

Prije rada na unutrašnjosti računala pročitajte sigurnosne upute koje ste dobili s računalom. Dodatne sigurnosne informacije potražite na početnoj stranici za sukladnost sa zakonskim odredbama na www.dell.com/regulatory\_compliance.

- UPOZORENJE: Samo ovlašteni serviser smije vršiti popravke na vašem računalu. Jamstvo ne pokriva štetu nastalu servisiranjem koje nije
   odobrila tvrtka Dell.
- UPOZORENJE: Kada isključujete kabel, povlačite ga za utikač ili za jezičak za povlačenje, a ne za sami kabel. Neki kabeli imaju priključke s jezičcima za blokiranje. Ako iskapčate taj tip kabela, prije iskapčanja pritisnite jezičke za blokiranje. Dok odvajate konektore, držite ih poravnate i izbjegavajte krivljenje bilo koje od nožica konektora. Prije priključivanja kabela provjerite i jesu li oba konektora ispravno okrenuta i poravnata.
- 🛆 UPOZORENJE: Kako se računalo ne bi oštetilo, izvršite slijedeće korake prije nego što započnete s radom na računalu.
- 1. Provjerite je li radna površina ravna i čista kako se poklopac računala ne bi ogrebao.
- 2. Isključite računalo (pogledajte Isključivanje računala)

🛆 UPOZORENJE: Prilikom isključivanja mrežnog kabela, najprije kabel isključite iz računala, a potom iz mrežnog uređaja.

- 3. Iz računala isključite sve telefonske i mrežne kabele.
- 4. Iskopčajte svoje računalo i sve priključene uređaje iz svih električnih izvora napajanja.
- 5. Pritisnite i držite gumb za uključivanje dok je sustav isključen iz zidne utičnice kako biste uzemljili matičnu ploču.
- UPOZORENJE: Prije nego što dotaknete bilo koji dio u unutrašnjosti svog računala, uzemljite se dodirivanjem neobojene metalne površine, poput metalnog dijela na poleđini računala. Dok radite, povremeno dotaknite neobojenu metalnu površinu kako biste ispraznili statički elektricitet koji bi mogao oštetiti unutarnje komponente.

### Zamjena PCI Express kartice Dell Studio XPS<sup>TM</sup> 435MT Servisni priručnik

- Uklanjanje PCI Express kartice
- Montaža PCI Express kartice
- Ponovno namještanje pričvrsnog nosača kartice
- Konfiguriranje računala nakon uklanjanja ili ugradnje PCI Express kartice

OPREZ: Prije rada na unutrašnjosti računala pročitajte sigurnosne upute koje ste dobili s računalom. Dodatne sigurnosne informacije potražite na početnoj stranici za sukladnost sa zakonskim odredbama na www.dell.com/regulatory\_compliance.

# Uklanjanje PCI Express kartice

- 1. Deinstalirajte upravljački program PCI kartice i programsku opremu iz operativnog sustava. Za više informacija, pogledajte Priručnik za postavljanje.
- 2. Slijedite upute navedene u odjeljku Prije početka.
- 3. Uklonite pokrov računala (pogledajte Zamjena pokrova računala).
- 4. Odvijte vijak koji pričvršćuje nosač kartice.
- 5. Podignite nosač kartice i pohranite ga na sigurno mjesto.

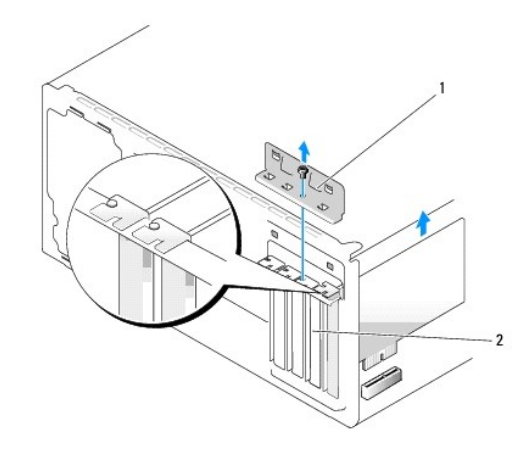

1 nosač za karticu 2 zaštitni umetak

- 6. Ako je potrebno, iskopčajte sve kabele ukopčane u karticu.
- 7. Lagano povucite pričvrsnu polugu, primite karticu za gornje kutove i izvucite je iz konektora.

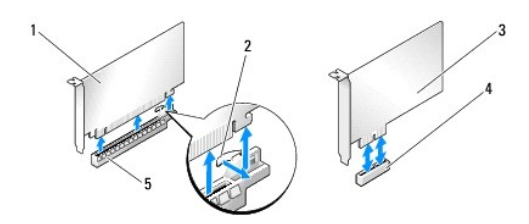

| ĺ   | 1 | kartica PCI Express x16 | 2 | jezi <b>č</b> ak za fiksiranje |
|-----|---|-------------------------|---|--------------------------------|
|     | 3 | kartica PCI Express x1  | 4 | utor kartice PCI Express x1    |
| . 6 |   |                         |   |                                |

| 5 utor kartice PCI Express x16 |  |
|--------------------------------|--|
|--------------------------------|--|

- 8. Ako mijenjate postojeću karticu, otiđite na korak 6 u Montaža PCI Express kartice.
- UPOZORENJE: Umeci se moraju postaviti u prazne utore za kartice kako biste zadržali FCC certifikat za računalo. Umeci računalo čuvaju i od ulaska prašine ili prljavštine.
- 9. Instalirajte umetak u prazni utor kartice.
- 10. Ponovno namjestite pričvrsni nosač kartice (pogledajte Ponovno namještanje pričvrsnog nosača kartice).
- 11. Ponovno postavite pokrov računala (pogledajte Zamjena pokrova računala).
- 12. Priključite svoje računalo i uređaje na električne utičnice i uključite ih.
- 13. Da biste dovršili postupak uklanjanja, pogledajte Konfiguriranje računala nakon uklanjanja ili ugradnje PCI Express kartice.

# Montaža PCI Express kartice

- 1. Slijedite upute navedene u odjeljku Prije početka.
- 2. Uklonite pokrov računala (pogledajte Zamjena pokrova računala).
- 3. Odvijte vijak koji pričvršćuje nosač kartice.
- 4. Podignite nosač kartice i pohranite ga na sigurno mjesto.
- 5. Uklonite umetak za prazni utor kako biste otvorili utor za karticu.
- 6. Pripremite karticu za ugradnju.

Za informacije o konfiguraciji, prilagodbi i unutarnjim povezivanjima kartice, pogledajte dokumentaciju koju ste primili s karticom.

7. Poravnajte karticu s konektorom.

🜠 NAPOMENA: Ako umećete PCI Express karticu u x16 konektor, pobrinite se da pričvrsni utor bude poravnat s pričvrsnim jezičkom.

8. Postavite karticu u konektor i čvrsto je pritisnite prema dolje. Provjerite je li potpuno sjela u utor.

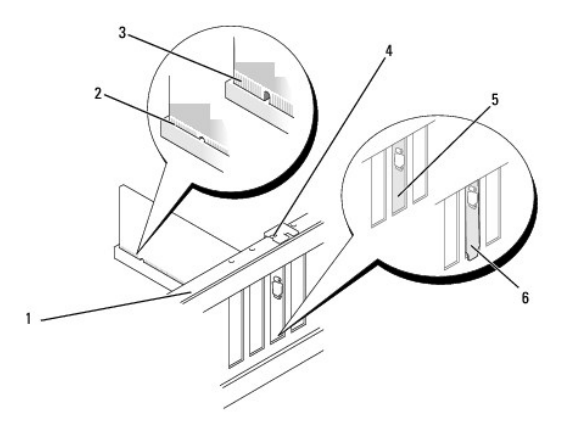

| 1 | traka za poravnanje        | 2 | potpuno utisnuta kartica         |
|---|----------------------------|---|----------------------------------|
| 3 | nepotpuno utisnuta kartica | 4 | vodilica za poravnanje           |
| 5 | umetak unutar utora        | 6 | nosa <b>č</b> umetka izvan utora |

- 9. Ponovno namjestite pričvrsni nosač kartice (pogledajte Ponovno namještanje pričvrsnog nosača kartice).
- UPOZORENJE: Ne provodite kabele kartice iznad ili iza kartica. Kabeli iznad kartica mogu onemogućiti pravilno zatvaranje računala ili uzrokovati oštećenje opreme.
- 10. Priključite sve kabele koji moraju biti povezani s karticom.

Informacije o povezivanju kabela kartice potražite u dokumentaciji kartice.

- 11. Ponovno postavite pokrov računala (pogledajte Zamjena pokrova računala).
- 12. Priključite svoje računalo i uređaje na električne utičnice i uključite ih.
- 13. Da biste dovršili ugradnju, pogledajte Konfiguriranje računala nakon uklanjanja ili ugradnje PCI Express kartice.

# Ponovno namještanje pričvrsnog nosača kartice

Ponovno zavijte vijak na pričvrsnom nosaču kartice i provjerite:

- 1 da li usjek na vrhu kartice ili nosača umetka poravnat s vodilicama.
- 1 jesu li vrhovi svih kartica i nosača umetka poravnati na traci za poravnanje,
- 1 da li je spona vodilice poravnata s zarezima vodilice.

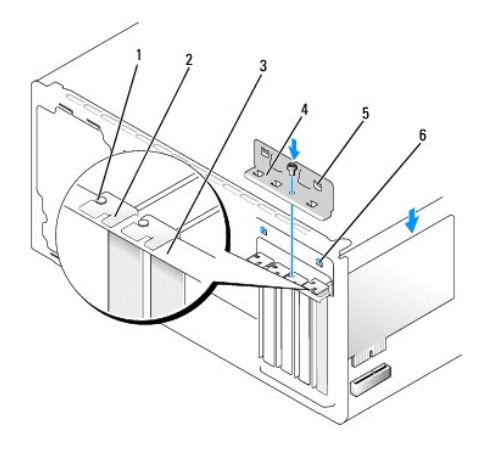

| 1 | vodilica za poravnanje | 2 | za <b>š</b> titni umetak |
|---|------------------------|---|--------------------------|
| 3 | traka za poravnanje    | 4 | nosa <b>č</b> za karticu |
| 5 | spone vodilice (2)     | 6 | zarezi vodilice (2)      |

# Konfiguriranje računala nakon uklanjanja ili ugradnje PCI Express kartice

NAPOMENA: Informacije o položaju priključaka potražite u *Priručniku za postavljanje*. Informacije o instalaciji upravljačkih programa i softvera za karticu potražite u dokumentaciji priloženoj uz karticu.

|                            | Ugrađeno                                                                                                    | Uklonjeno                                                                                                    |
|----------------------------|----------------------------------------------------------------------------------------------------|----------------------------------------------------------------------------------------------------|
| Zvučna<br>kartica          | <ol> <li>Otvorite program za postavljanje sustava (pogledajte<br/><u>Postavljanje sustava</u>).</li> <li>Otvorite Advanced Chipset Features (Napredne čipset opcije) i<br/>odaberite Onboard Audio Controller (Ugrađeni audio upravljački<br/>uređaj) i promijenite postavku u Disabled (Onemogućeno).</li> <li>Priključite vanjski audio uređaj na priključke zvučne kartice.</li> </ol> | <ol> <li>Otvorite program za postavljanje sustava (pogledajte<br/><u>Postavljanje sustava</u>).</li> <li>Otvorite Advanced Chipset Features (Napredne čipset opcije) i<br/>odaberite Onboard Audio Controller (Ugrađeni audio<br/>upravljački uređaj) i promijenite postavku u Enabled<br/>(Omogućeno).</li> <li>Priključite vanjski audio uređaj na priključke na stražnjoj ploči<br/>računala.</li> </ol> |
| Mre <b>ž</b> na<br>kartica | <ol> <li>Otvorite program za postavljanje sustava (pogledajte<br/><u>Postavljanje sustava</u>).</li> <li>Otvorite Advanced Chipset Features (Napredne čipset opcije) i</li> </ol>                                                                                                    | <ol> <li>Otvorite program za postavljanje sustava (pogledajte<br/><u>Postavljanje sustava</u>).</li> <li>Otvorite Advanced Chipset Features (Napredne čipset opcije) i</li> </ol>                                                                                                    |

odaberite **Onboard LAN Controller** (Ugrađeni LAN upravljački uređaj) i promijenite postavku u **Disabled** (Onemogućeno). 3. Priključite mrežni kabel na priključak mrežne kartice. odaberite **Onboard LAN Controller** (Ugrađeni LAN upravljački uređaj) i promijenite postavku u **Enabled** (Omogućeno). 3. Priključite mrežni kabel na priključak mrežne kartice.

### Zamjena baterije Dell Studio XPS<sup>TM</sup> 435MT Servisni priručnik

- OPREZ: Prije rada na unutrašnjosti računala pročitajte sigurnosne upute koje ste dobili s računalom. Dodatne sigurnosne informacije potražite na početnoj stranici za sukladnost sa zakonskim odredbama na www.dell.com/regulatory\_compliance.
- OPREZ: Ako nova baterija nije pravilno instalirana, može doći do eksplozije. Bateriju zamijenite samo istom ili ekvivalentnom vrstom koju
  preporuča proizvođač. Iskorištene baterije odložite u skladu s uputama proizvođača.
- 1. Snimite sve zaslone programa za postavljanje sustava (pogledajte Postavljanje sustava) kako biste mogli vratiti pravilne postavke u korak 10.
- 2. Slijedite upute navedene u odjeljku Prije početka.
- 3. Uklonite pokrov računala (pogledajte Zamjena pokrova računala).
- 4. Pronađite utor za bateriju (pogledajte Komponente matične ploče).
- UPOZORENJE: Ako za vađenje baterije koristite tupi predmet kao polugu, pripazite da svojim alatom ne dotaknete matičnu ploču. Prije no što pokušate izvaditi bateriju, alat umetnite između baterije i njenog utora. U suprotnom biste mogli oštetiti matičnu ploču izvlačenjem samog utora ili prekidanjem strujnih krugova matične ploče.

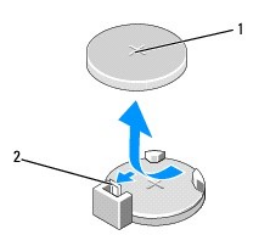

1 baterija (pozitivna strana) 2 poluga za oslobađanje baterije

- 5. Polugu za vađenje baterije pažljivo pritisnite od baterije i baterija će iskočiti van.
- 6. Izvadite bateriju iz sustava i na odgovarajući je način odložite na otpad.
- 7. Umetnite novu bateriju u utor tako da je strana s oznakom "+" okrenuta prema gore, a zatim utisnite bateriju na mjesto.

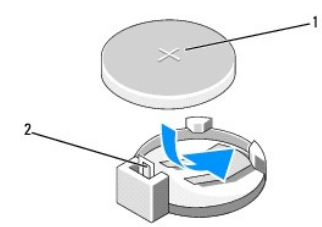

1 baterija (pozitivna strana) 2 poluga za oslobađanje baterije

- 8. Ponovno postavite pokrov računala (pogledajte Zamjena pokrova računala)
- 9. Priključite računalo i uređaje u strujne utičnice i uključite ih.
- 10. Otvorite program za postavljanje sustava (pogledajte Postavljanje sustava) i vratite postavke koje ste prethodno zabilježili u korak 1.

# Zamjena pokrova računala Dell Studio XPS<sup>TM</sup> 435MT Servisni priručnik

- OPREZ: Prije rada na unutrašnjosti računala pročitajte sigurnosne upute koje ste dobili s računalom. Dodatne sigurnosne informacije potražite na početnoj stranici za sukladnost sa zakonskim odredbama na www.dell.com/regulatory\_compliance.
- OPREZ: Prije skidanja pokrova računalo obavezno isključite iz utičnice kako biste se zaštitili od mogućeg strujnog udara, rana uzrokovanih pomicanjem lopatica ventilatora ili ostalih neočekivanih ozljeda.
- △ UPOZORENJE: Provjerite ima li na radnom stolu dovoljno prostora za sustav bez pokrova najmanje 30 cm (1 stopa).
- 1. Slijedite upute navedene u odjeljku Prije početka.
- 2. Postavite računalo na bok tako da je strana s pokrovom okrenuta prema gore.
- 3. Otključajte bravu, ako je primjenjivo.
- 4. Pomoću ravnog odvijača odvijte dva vijka koja pričvršćuju pokrov.

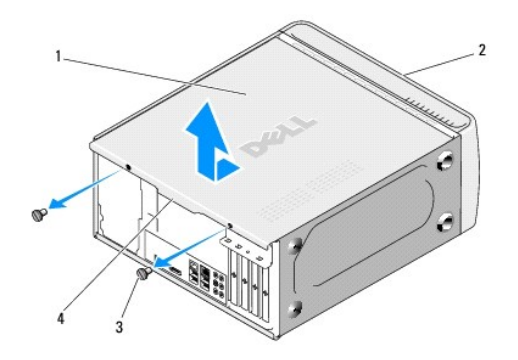

| 1 | pokrov ra <b>č</b> unala | 2 | prednji dio računala               |
|---|--------------------------|---|------------------------------------|
| 3 | vijci (2)                | 4 | dio pokrova za povla <b>č</b> enje |

- 5. Potegnite dio pokrova za povlačenje prema stražnjem kraju računala i podignite pokrov sa računala.
- 6. Pohranite pokrov računala na sigurno mjesto.
- 7. Za ponovno postavljanje pokrova obrnutim redoslijedom pratite postupak za uklanjanje.

### Zamjena procesora Dell Studio XPS<sup>TM</sup> 435MT Servisni priručnik

- OPREZ: Prije rada na unutrašnjosti računala pročitajte sigurnosne upute koje ste dobili s računalom. Dodatne sigurnosne informacije potražite na početnoj stranici za sukladnost sa zakonskim odredbama na www.dell.com/regulatory\_compliance.
- UPOZORENJE: Ne poduzimajte sljedeće korake ako niste dobro upoznati s postupkom uklanjanja i zamjene hardvera. Neispravno izvođenje ovih postupaka može oštetiti matičnu ploču. Informacije o tehničkom servisu potražite u *Priručniku za postavljanje*.
- 1. Slijedite upute navedene u odjeljku Prije početka.
- 2. Uklonite pokrov računala (pogledajte Zamjena pokrova računala).

OPREZ: I ako je opremljen plastičnim štitnikom, sklop ventilator procesora i sklop hladila mogu tijekom normalnog rada biti jako vrući. Svakako provjerite da li su se dovoljno ohladili prije dodirivanja.

- Iskopčajte kabele napajanja iz konektora za napajanje procesora (PWR2) i glavnog konektora za napajanje (PWR1) na matičnoj ploči (pogledajte Komponente matične ploče).
- 4. Izvadite ventilator procesora i sklop hladila iz računala (pogledajte Izmjena ventilatora procesora i sklopa hladila).

MAPOMENA: Prilikom zamjene procesora ponovo instalirajte originalni sklop hladila, osim ako za novi procesor nije potrebno novo hladilo.

- 5. Pritisnite i gurnite polugu za otpuštanje kako bi hladilo iskočilo iz utora koji ga pričvršćuje.
- 6. Otvorite pokrov procesora.

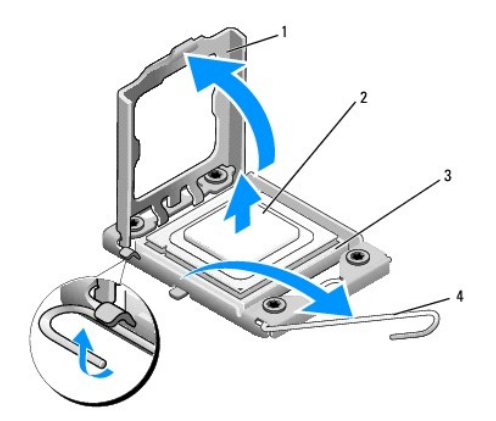

| 1 | pokrov procesora | 2 | procesor                      |
|---|------------------|---|-------------------------------|
| 3 | utor             | 4 | poluga za otpu <b>š</b> tanje |

7. Podignite procesor kako biste ga uklonili iz ležišta i spremite ga na sigurno mjesto.

Polugu ostavite u otvorenom položaju kako bi se u utor mogao umetnuti novi procesor.

- 🛆 UPOZORENJE: Prilikom uklanjanja ili zamjene procesora ne dodirujte nijedan od pinova unutar utora i pazite da na pinove u utoru nešto ne padne.
- 🛆 UPOZORENJE: Uzemljite se tako da dodirnete neobojenu metalnu površinu na stražnjem dijelu računala.
- 8. Raspakirajte novi procesor pazeći pri tom da ne dodirnete donju stranu procesora.

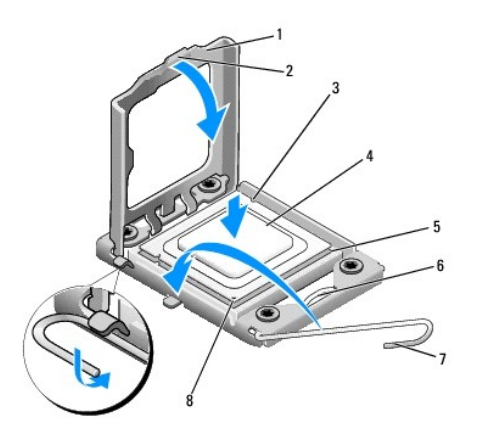

| 1 | pokrov procesora              | 2 | jezičak                            |
|---|-------------------------------|---|------------------------------------|
| 3 | zarez za poravnanje (2)       | 4 | procesor                           |
| 5 | utor                          | 6 | sredi <b>š</b> nja bravica pokrova |
| 7 | poluga za otpu <b>š</b> tanje | 8 | oznaka pina 1 za procesor          |

9. Ako poluga za otpuštanje ležišta nije u potpunosti izbačena, postavite je u taj položaj.

🛆 UPOZORENJE: Procesor morate pravilno postaviti u utor kako biste izbjegli trajno oštećenje procesora i računala kada ga uključujete.

UPOZORENJE: Pinovi u utoru vrlo su osjetljivi. Kako se procesor ne bi oštetio, ispravno ga poravnajte s utorom i prilikom ponovnog postavljanja procesora nemojte koristiti preveliku silu. Pazite da ne dodirujete ili ne savijete pinove na matičnoj ploči.

- 10. Poravnajte prednje i stražnje usjeke za poravnavanje na procesoru s prednjim i stražnjim usjecima za poravnavanje na utoru.
- 11. Poravnajte pin-1 kutove procesora i utora.

🛆 UPOZORENJE: Kako se procesor ne bi oštetio, ispravno ga poravnajte s utorom i prilikom instalacije nemojte koristiti preveliku silu.

- 12. Procesor lagano postavite u utor i provjerite je li ispravno postavljen.
- 13. Kada je procesor potpuno nasjeo u utor, zatvorite poklopac procesora.

🛿 NAPOMENA: Pobrinite se da jezičak na pokrovu procesora bude postavljen ispod središnje bravice pokrova na utoru.

- 14. Polugu za otpuštanje na utoru gurnite natrag prema utoru i gurnite je na mjesto kako biste fiksirali procesor.
- 15. Očistite termalno mazivo s dna hladila.
- UPOZORENJE: Obavezno nanesite novo termalno mazivo. Novo termalno mazivo je neophodno za dobro provođenje topline, što je potrebno za optimalan rad procesora.
- 16. Nanesite novo termalno mazivo na vrh procesora.
- 17. Ponovno namjestite ventilator procesora i sklop procesora (pogledajte Izmiena ventilatora procesora i sklopa hladila).

### UPOZORENJE: Provjerite jesu li ventilator procesora i hladilo ispravno i čvrsto postavljeni.

- Ukopčajte kabel napajanja u konektor za napajanje procesora (PWR2) i glavni konektor za napajanje (PWR1) na matičnoj ploči (pogledajte Komponente matične ploče).
- 19. Ponovno postavite pokrov računala (pogledajte Zamjena pokrova računala).
- 20. Priključite računalo i uređaje u strujne utičnice i uključite ih.

### Zamjena pogona Dell Studio XPS™ 435MT Servisni priručnik

- ٩ Zamiena tvrdog diska
- ٩ Zamjena optičkog pogona
- Izmjena FlexDock-a
- Uklanjanje metalne ploče FlexDock za odlamanje
- Izmjena umetaka FlexDock pogona
- Izmjena umetka ploče pogona
- OPREZ: Prije rada na unutrašnjosti računala pročitajte sigurnosne upute koje ste dobili s računalom. Dodatne sigurnosne informacije potražite na početnoj stranici za sukladnost sa zakonskim odredbama na www.dell.com/regulatory\_compliance.
- MAPOMENA: Matična ploča ne podržava IDE uređaje.

MAPOMENA: 3.5-inčni čitač medijskih kartica FlexDock nije moguće zamijeniti za nosač tvrdog diska.

# Zamjena tvrdog diska

- UPOZORENJE: Ako uklanjate tvrdi disk koji sadrži podatke koje želite zadržati, prije nego nastavite s ovim postupkom izradite pričuvnu kopiju podataka.
- 1. Slijedite upute navedene u odjeljku Prije početka.
- 2. Uklonite pokrov računala (pogledajte Zamjena pokrova računala).
- 3. Iskopčajte kabel za napajanje i podatkovni kabel iz diska.
  - NAPOMENA: Ako nećete umetati novi disk, isključite i drugi kraj podatkovnog kabela s matične ploče i odložite ga sa strane. Podatkovni kabel možete upotrijebiti za naknadnu ugradnju tvrdog diska.

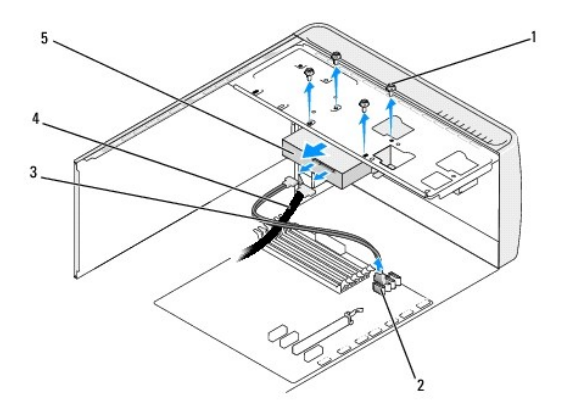

| 1 | vijci (4)           | 2 | konektor na matičnoj ploči (bilo koji raspoloživi SATAO,<br>SATA1, SATA2 i SATA3 konektor) |
|---|---------------------|---|--------------------------------------------------------------------------------------------|
| 3 | podatkovni<br>kabel | 4 | kabel za napajanje                                                                         |
| 5 | tvrdi disk          |   |                                                                                            |

4. Odvijte četiri vijka M3 x 3 mm koji pričvršćuju tvrdi disk. na kućište.

#### 🛆 UPOZORENJE: Pazite da prilikom uklanjanja ili izmjene tvrdog diska ne oštetite tiskanu pločicu tvrdog diska.

- 5. Izvucite optički pogon prema stražnjem dijelu računala.
- 6. Za promjenu tvrdog diska, provjerite dokumentaciju tvrdog diska kako biste provjerili da li podešen za vaše računalo.
- 7. Umetnite tvrdi disk u ležište tvrdog diska.

- 8. Poravnajte četiri rupe vijaka na tvrdom disku s rupama na ležištu tvrdog diska.
- 9. Ponovno zavijte četiri vijka koja pričvršćuju tvrdi disk na kućištu.
- 10. Priključite naponski kabel i podatkovni kabel u tvrdi disk.
- 11. Pobrinite se da svi kabeli budu pravilno i čvrsto priključeni.
- 12. Ponovno postavite pokrov računala (pogledajte Zamjena pokrova računala).
- 13. Priključite računalo i uređaje u strujne utičnice i uključite ih.

# Zamjena optičkog pogona

- 1. Slijedite upute navedene u odjeljku Prije početka.
- 2. Uklonite pokrov računala (pogledajte Zamjena pokrova računala).
- 3. Uklonite prednju ploču (pogledajte Zamjena prednje ploče).

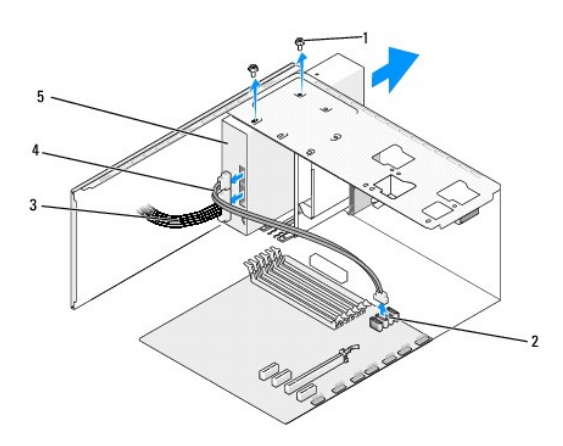

| 1 | vijci (2)              | 2 | konektor na matičnoj ploči (bilo koji raspoloživi SATAO,<br>SATA1, SATA2 i SATA3 konektor) |
|---|------------------------|---|--------------------------------------------------------------------------------------------|
| 3 | kabel za<br>napajanje  | 4 | podatkovni kabel                                                                           |
| 5 | opti <b>č</b> ki pogon |   |                                                                                            |

4. Iskopčajte kabel za napajanje i podatkovni kabel optičkog pogona s njegove stražnje strane.

NAPOMENA: Ako samo vadite optički pogon iz računala i nećete ga zamijeniti novim, isključite i drugi kraj podatkovnog kabela iz matične ploče i odložite ga sa strane.

- 5. Odvijte dva vijka koji pričvršćuju optički pogon.na kućište.
- 6. Gurnite i izvucite optički pogon kroz prednji dio računala.
- 7. Ukoliko ne ugrađujete novi pogon:
  - a. Namjestite umetak za ploču pogona (pogledajte Izmjena umetka ploče pogona).
  - b. Idite na korak 12.
- 8. Ukoliko mijenjate optički pogon ili ugrađujete novi, umetnite pogon na njegovo mjesto.
- 9. Poravnajte rupe za vijke na optičkom pogonu s rupama na ležištu optičkog diska.

- 10. Ponovno zavijte četiri vijka koja pričvršćuju optički disk na kućištu.
- 11. Ukopčajte kabel za napajanje i podatkovni kabel u optički disk.
- 12. Ponovno namjestite prednju ploču (pogledajte Zamjena prednje ploče).
- 13. Ponovno postavite pokrov računala (pogledajte Zamjena pokrova računala).
- 14. Priključite svoje računalo i uređaje u struje utičnice i uključite ih.

NAPOMENA: Ukoliko ste ugradili novi pogon, u dokumentaciji koju ste dobili s pogonom potražite upute za instaliranje programske opreme potrebne za rad pogona.

# Izmjena FlexDock-a

- 1. Slijedite upute navedene u odjeljku Prije početka
- 2. Uklonite pokrov računala (pogledajte Zamjena pokrova računala).
- 3. Uklonite prednju ploču (pogledajte Zamjena prednje ploče).

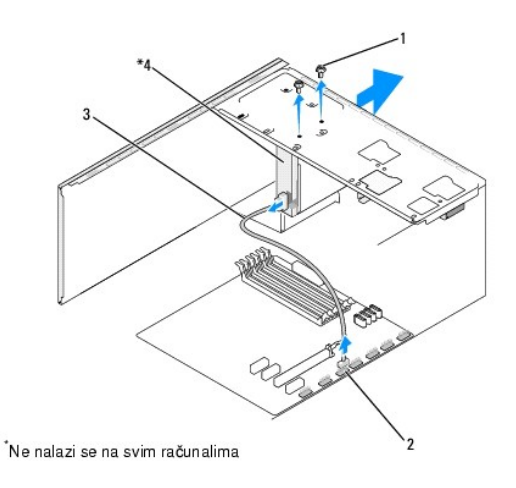

| 1 | zajedni <b>č</b> ki vijci (2) | 2 | FlexDock USB konektor (F_USB4) |
|---|-------------------------------|---|--------------------------------|
| 3 | Flexdock USB kabel            | 4 | Flexdock                       |

- Iskopčajte FlexDock USB kabel iz stražnjeg dijela FlexDock-a i iz FlexDock USB konektora (F\_USB4) na matičnoj ploči (pogledajte Komponente matične ploče).
- 5. Odvijte dva vijka koji pričvršćuju FlexDock.
- 6. Gurnite i izvucite FlexDock pogon kroz prednji dio računala.
- Ako nećete ugrađivati novi FlexDock, na njegovo mjesto umetnite umetak za ploču pogona (pogledajte <u>Izmjena umetka ploče pogona</u>) i idite na korak korak 13.
- 8. Ako ugrađujete novi FlexDock:
  - a. Uklonite umetak s ploče pogona, ako je to potrebno (pogledajte Izmjena umetka ploče pogona).
  - b. Uklonite FlexDock metalnu ploču za odlamanje, ako je to potrebno (pogledajte Uklanjanje metalne ploče FlexDock za odlamanje).
  - c. Izvadite FlexDock iz ambalažnog pakiranja.
- 9. Pažljivo gurnite FlexDock na njegovo mjesto u utor za FlexDock.
- 10. Poravnajte rupe vijaka na FlexDock uređaju s rupama u ležištu FlexDock-a.

11. Ponovno zavijte dva vijka koji pričvršćuju FlexDock.

NAPOMENA: Provjerite je li FlexDock ugrađen prije nego ukopčate FlexDock kabel.

- 12. Ukopčajte FlexDock USB kabel u stražnji dio FlexDock-a i u FlexDock USB konektor (F\_USB4) na matičnoj ploči (pogledajte Komponente matične ploče).
- 13. Ponovno namjestite prednju ploču (pogledajte Zamjena prednje ploče).
- 14. Vratite pokrov računala (pogledajte Zamjena pokrova računala).
- 15. Priključite računalo i uređaje u strujne utičnice i uključite ih.

# Uklanjanje metalne ploče FlexDock za odlamanje

Poravnajte vrh Philips odvijača s utorom na metalnoj ploči za odlamanje i zakrenite odvijač prema van kako biste odlomili i uklonili metalnu ploču.

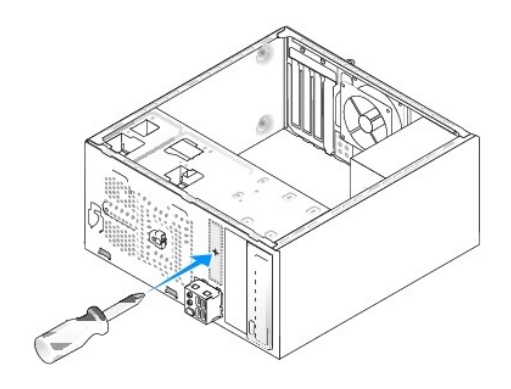

# Izmjena umetaka FlexDock pogona

- △ UPOZORENJE: Kako biste zadovoljili FCC odredbe, preporučuje se da ponovno namjestite umetak FlexDock pogona svaki put kada uklonite FlexDock pogon sa računala.
- 1. Uklonite prednju ploču (pogledajte Uklanjanje prednje ulazno/izlazne ploče).
- 2. Pažljivo pritisnite polugu za umetanje prema van kako biste oslobodili blokadu.
- 3. Odvojite umetak FlexDock pogona od prednje ploče.
- 4. Kako biste ponovno postavili umetak FlexDock pogona, poravnajte FlexDock pogon s njegovim ležištem.
- 5. Gurnite polugu za umetanje prema prednjoj ploči dok ne zaskoči na svoje mjesto.

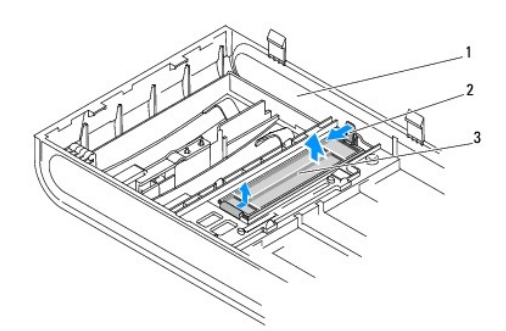

| 1 | prednja ploča          | 2 | poluga za umetanje |
|---|------------------------|---|--------------------|
| 3 | umetak Flexdock pogona |   |                    |

# Izmjena umetka ploče pogona

Poravnajte umetak ploče pogona s rubovima praznog FlexDock ležišta ili optičkog pogona i pritisnite ga do ne zaskoči na svoje mjesto.

🛆 UPOZORENJE: Kako biste zadovoljili FCC odredbe, preporučuje se da ponovno namjestite umetak pogona svaki put kada uklonite FlexDock ili optički pogon s računala.

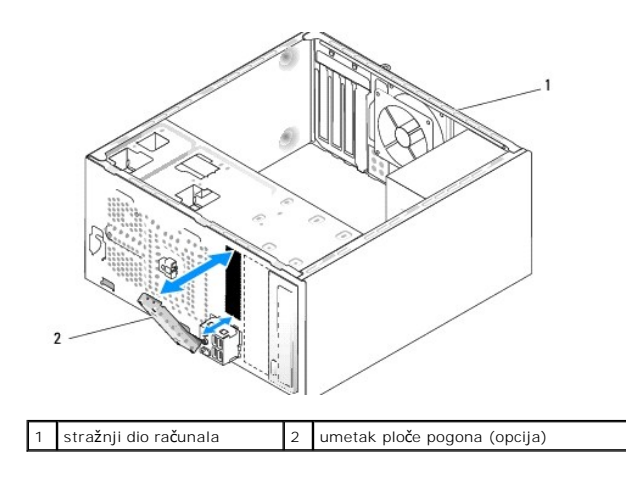

### Zamjena ventilatora Dell Studio XPS<sup>TM</sup> 435MT Servisni priručnik

- Ponovno namještanje ventilatora kućišta
- Izmjena ventilatora procesora i sklopa hladila

# Ponovno namještanje ventilatora kućišta

- 🛆 UPOZORENJE: Kada mijenjate ventilator kućišta ne dotičite propeler ventilatora. To može oštetiti ventilator.
- 1. Slijedite upute navedene u odjeljku Prije početka.
- 2. Uklonite pokrov računala (pogledajte Zamjena pokrova računala).
- 3. Iskopčajte kabel ventilatora kućišta iz konektora na matičnoj ploči (AUX\_FAN1).
- 4. Odvijte četiri vijka koji pričvršćuju ventilator kućišta.
- 5. Podignite ventilator kućišta iz računala.

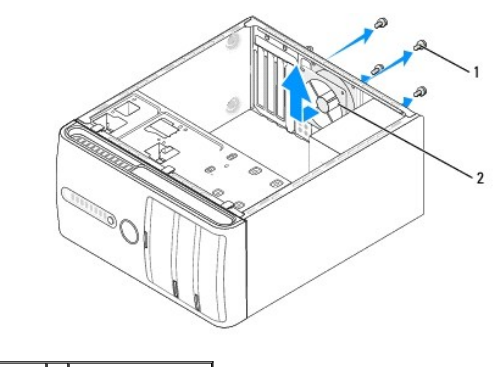

1 vijci (4) 2 ventilator kućišta

- 6. Kako biste montirali ventilator kućišta, pogurnite ga na njegovo mjesto prema stražnjem dijelu računala.
- 7. Ponovno zavijte četiri vijka koji pričvršćuju ventilator kućišta.
- 8. Ukopčajte kabel ventilatora kućišta u konektor na matičnoj ploči (AUX\_FAN1).
- 9. Ponovno postavite pokrov računala (pogledajte Zamjena pokrova računala).

# Izmjena ventilatora procesora i sklopa hladila

- OPREZ: I ako je opremljen plastičnim štitnikom, sklop ventilator procesora i sklop hladila mogu tijekom normalnog rada biti jako vrući. Svakako provjerite da li su se dovoljno ohladili prije dodirivanja.
- 🛆 UPOZORENJE: Ventilator procesora sa sklopom hladila tvori jednu jedinicu. Ne pokušavajte zasebno ukloniti ventilator.
- 1. Slijedite upute navedene u odjeljku Prije početka.
- 2. Uklonite pokrov računala (pogledajte Zamjena pokrova računala).
- 3. Iskopčajte kabel ventilatora procesora iz priključka CPU\_FAN na matičnoj ploči (pogledajte Komponente matične ploče).

OPREZ: Prije rada na unutrašnjosti računala pročitajte sigurnosne upute koje ste dobili s računalom. Dodatne sigurnosne informacije potražite na
početnoj stranici za sukladnost sa zakonskim odredbama na www.dell.com/regulatory\_compliance.

- 4. Pažljivo odmaknite sve kabele koji se nalaze iznad ventilatora procesora i sklopa hladila.
- UPOZORENJE: Kako biste osigurali maksimalan učinak hlađenja procesora, nemojte dodirivati površine za prijenos topline na sklopu hladila
  procesora. Masnoća vaše kože može umanjiti sposobnost prenošenja topline toplinskih površina.
- 5. Otpustite četiri pričvrsna vijka koji pričvršćuju ventilator procesora i sklop hladila.
- UPOZORENJE: Kada izvadite ventilator procesora i sklop hladila, postavite ih naopako ili na bok kako biste izbjegli oštećenje termičke površine hladila.
- 6. Izvadite ventilator procesora i sklop hladila iz računala te ih odložite sa strane.

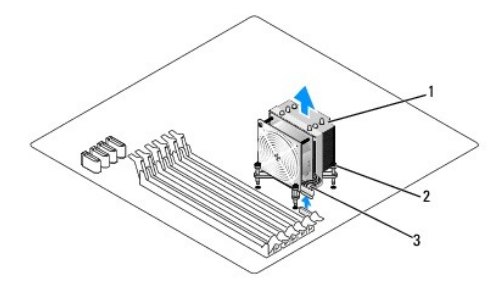

| 1 | ventilator procesora i sklop hladila         | 2 | pri <b>č</b> vrsni vijci (4) |
|---|----------------------------------------------|---|------------------------------|
| 3 | kabel ventilatora procesora i sklopa hladila |   |                              |

🜠 NAPOMENA: Ventilator procesora i sklop hladila u vašem računalu mogu se neznatno razlikovati od prikazanog na slici gore.

- 7. Za ponovno namještanje ventilatora procesora i sklopa hladila, očistite termalno mazivo s dna hladila.
- UPOZORENJE: Obavezno nanesite novo termalno mazivo. Novo termalno mazivo je neophodno za dobro provođenje topline, što je potrebno za optimalan rad procesora.
- 8. Nanesite novo termalno mazivo na vrh procesora.
- 9. Četiri pričvrsna vijka na ventilatoru procesora i sklopu hladila poravnajte s otvorima za vijke na matičnoj ploči.
- 10. Pritegnite četiri pričvrsna vijka koji pričvršćuju ventilator procesora i sklop hladila.

MAPOMENA: Provjerite jesu li ventilator procesora i hladilo ispravno i čvrsto postavljeni.

- 11. Ukopčajte kabel ventilatora procesora i sklopa hladila u konektor CPU\_FAN na matičnoj ploči (pogledajte Komponente matične ploče).
- 12. Ponovno postavite pokrov računala (pogledajte Zamjena pokrova računala).

13. Priključite svoje računalo i uređaje na električne utičnice i uključite ih.

# Zamjena prednje ploče Dell Studio XPS™ 435MT Servisni priručnik

OPREZ: Prije rada na unutrašnjosti računala pročitajte sigurnosne upute koje ste dobili s računalom. Dodatne sigurnosne informacije potražite na početnoj stranici za sukladnost sa zakonskim odredbama na www.dell.com/regulatory\_compliance.

- 1. Slijedite upute navedene u odjeljku Prije početka.
- 2. Uklonite pokrov računala (pogledajte Zamjena pokrova računala).

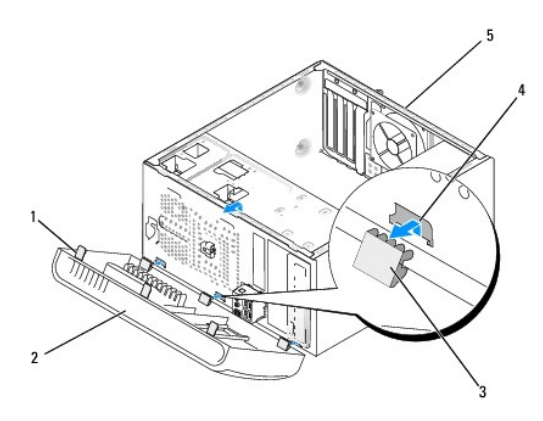

| 1 | držači prednje ploče (3)         | 2 | prednja plo <b>č</b> a |
|---|----------------------------------|---|------------------------|
| 3 | spone prednje plo <b>č</b> e (3) | 4 | otvor za sponu         |
| 5 | stražnji dio računala            |   |                        |

3. Uhvatite držače prednje ploče i podignite ih jednog po jednog kako biste ih odvojili od prednje strane računala.

- 4. Zakrenite i povucite prednju ploču s prednjeg dijela računala, kako biste oslobodili spone prednje ploče iz njihovih otvora.
- 5. Za ponovno namještanje prednje ploče, poravnajte i umetnite spone prednje ploče u umetke za spone.
- 6. Zakrenite prednju ploču prema računalu dok ne zaskoči na svoje mjesto na prednjem dijelu računala.
- 7. Ponovno postavite pokrov računala (pogledajte Zamjena pokrova računala).

# Uklanjanje prednje ulazno∕izlazne ploče Dell Studio XPS™ 435MT Servisni priručnik

- OPREZ: Prije rada na unutrašnjosti računala pročitajte sigurnosne upute koje ste dobili s računalom. Dodatne sigurnosne informacije potražite na početnoj stranici za sukladnost sa zakonskim odredbama na www.dell.com/regulatory\_compliance.
- 1. Slijedite upute navedene u odjeljku Prije početka.
- 2. Uklonite pokrov računala (pogledajte Zamjena pokrova računala).
- 3. Uklonite prednju ploču (pogledajte Zamjena prednje ploče).
- 4. Po potrebi, uklonite sve kartica za proširenje (pogledajte Zamjena PCI Express kartice).
- UPOZORENJE: Pozorno zabilježite položaj svakog kabela prije nego što ih isključite tako da ih kasnije možete ispravno priključiti. Neispravno
  proveden ili isključen kabel može uzrokovati probleme s računalom.
- 5. Iskopčajte sve kabele kojima je ul./iz. ploča priključena na matičnu ploču.
- 6. Odvijte vijak koji pričvršćuje ul./izl. ploču na kućištu.
- 7. Pažljivo uklonite postojeću ul./izl. ploču iz računala.

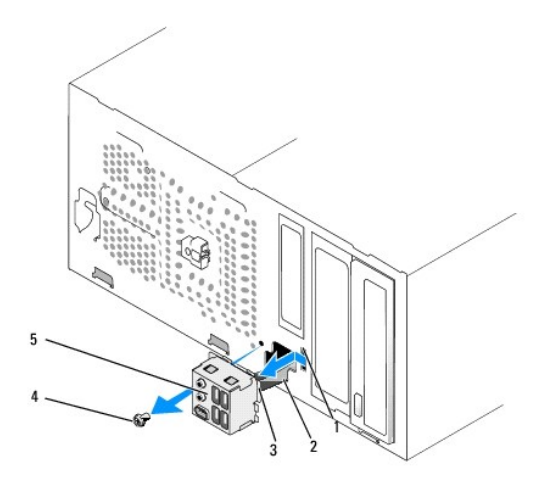

| 1 | otvor za sponu ul./izl. plo <b>č</b> e | 2 | kabeli |
|---|----------------------------------------|---|--------|
| 3 | spona ul./izl. ploče                   | 4 | vijak  |
| 5 | ulazno/izlazna ploča                   |   |        |

8. Kako biste zamijenili ul./izl. ploču, poravnajte i gurnite sponu ul./izl. ploče u utor za spone ul./izl. ploče.

- 9. Ponovno zavijte vijak koji pričvršćuje ul./izl. ploču na kućištu.
- 10. Priključite kabele na matičnu ploču.
- 11. Po potrebi, vratite sve kartica za proširenje (pogledajte Zamjena PCI Express kartice).
- 12. Ponovno namjestite prednju ploču (pogledajte Zamjena prednje ploče).
- 13. Ponovno postavite pokrov računala (pogledajte Zamjena pokrova računala).
- 14. Priključite svoje računalo i uređaje na električne utičnice i uključite ih.

### Zamjena memorijskih modula Dell Studio XPS<sup>™</sup> 435MT Servisni priručnik

- OPREZ: Prije rada na unutrašnjosti računala pročitajte sigurnosne upute koje ste dobili s računalom. Dodatne sigurnosne informacije potražite na početnoj stranici za sukladnost sa zakonskim odredbama na www.dell.com/regulatory\_compliance.
- 1. Slijedite upute navedene u odjeljku Prije početka.
- 2. Uklonite pokrov računala (pogledajte Zamjena pokrova računala).
- 3. Pronađite memorijske module na matičnoj ploči (pogledajte Komponente matične ploče).
- 4. Izbacite sigurnosnu spajalicu na svakom kraju konektora memorijskog modula.

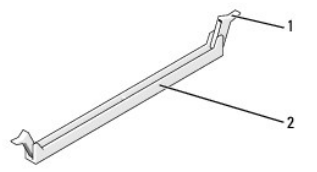

| 1 | sigurnosna kop <b>č</b> a | 2 | priključak memorijskog modula |
|---|---------------------------|---|-------------------------------|
|---|---------------------------|---|-------------------------------|

5. Uhvatite modul i povucite ga prema gore.

Ako se modul teško vadi, lagano ga pomičite naprijed-natrag kako biste ga izvadili iz konektora.

- △ UPOZORENJE: Nemojte instalirati ECC memorijske module.
- △ UPOZORENJE: Ako tijekom nadogradnje uklonite memorijski modul iz računala, čuvajte ga odvojeno od svih novih modula koje imate, čak i ako ste kupili novi modul tvrtke Dell<sup>™</sup>. Ako je moguće, nemojte uparivati originalni memorijski modul s novim memorijskim modulom. U protivnom računalo se možda neće pokretati kako treba. Preporučene konfiguracije memorije su sljedeće: Podudarni memorijski moduli ugrađeni u DIMM konektorima 1, 2 i 3 lii

... Podudarni memorijski moduli ugrađeni u DIMM priključcima 1, 2 i 3 te drugi podudarni memorijski moduli ugrađeni u DIMM priključcima 4, 5 i 6.

NAPOMENA: Ako ugradite parove raznovrsne memorije PC3-10600 (DDR3 1333-MHz) i PC3-8500 (DDR3 1066-MHz) moduli funkcioniraju na brzini od najsporijeg ugrađenog modula.

6. Ako ugrađujete jedan modul, obvezno ga umetnite u DIMM konektor 1, drugi najbliži procesoru, prije nego ugradite module u bilo koji drugi konektor.

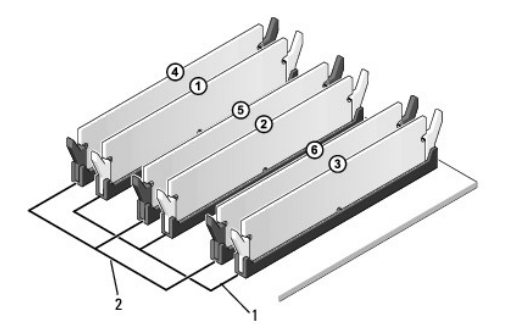

| 1 | Podudarni memorijski moduli u<br>konektorima DIMM_1, DIMM_2, i<br>DIMM_3 | 2 | Podudarni memorijski moduli u<br>konektorima DIMM_4, DIMM_5, i<br>DIMM_6 |
|---|--------------------------------------------------------------------------|---|--------------------------------------------------------------------------|
|---|--------------------------------------------------------------------------|---|--------------------------------------------------------------------------|

7. Poravnajte utor na dnu modula s jezičkom na konektoru memorijskog modula.

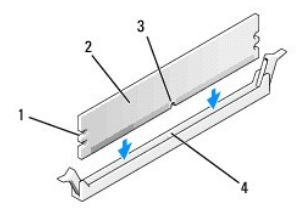

| 1 | urezi (2) | 2 | memorijski modul                              |
|---|-----------|---|-----------------------------------------------|
| 3 | utor      | 4 | jezi <b>č</b> ak konektora memorijskog modula |

- △ UPOZORENJE: Kako biste izbjegli oštećenje memorijskog modula, pritisnite modul ravno prema dolje u konektor primjenjujući istu količinu snage na oba kraja modula.
- 8. Potisnite modul u priključak dok ne klikne na mjesto.

Ako pravilno umetnete modul, sigurnosne spojnice  $\acute{c}$ e usko $\acute{c}$ iti u utore na oba kraja modula.

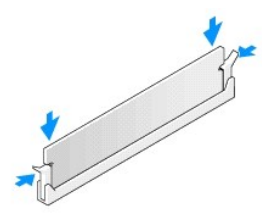

- 9. Ponovno postavite pokrov računala (pogledajte Zamjena pokrova računala).
- 10. Priključite računalo i uređaje u strujne utičnice i uključite ih.
- 11. Ako se pojavi poruka da je promijenjena veličina memorije, pritisnite <F1> za nastavak.
- 12. Prijavite se na svoje računalo.
- 13. Desnom tipkom miša kliknite ikonu My Computer (Moje računalo) na vašoj radnoj površini Microsoft<sup>®</sup> Windows<sup>®</sup> i kliknite Properties (Svojstva).
- 14. Pritisnite karticu Općenito.
- 15. Kako biste provjerili je li memorija ispravno instalirana, pogledajte koji je kapacitet memorije (RAM-a) naveden.

### Ponovno priključivanje napajanja Dell Studio XPS™ 435MT Servisni priručnik

- OPREZ: Prije rada na unutrašnjosti računala pročitajte sigurnosne upute koje ste dobili s računalom. Dodatne sigurnosne informacije potražite na početnoj stranici za sukladnost sa zakonskim odredbama na www.dell.com/regulatory\_compliance.
- OPREZ: Prije skidanja pokrova računalo obavezno isključite iz utičnice kako biste se zaštitili od mogućeg strujnog udara, rana uzrokovanih pomicanjem lopatica ventilatora ili ostalih neočekivanih ozljeda.
- UPOZORENJE: Ne poduzimajte sljedeće korake ako niste dobro upoznati s postupkom uklanjanja i zamjene hardvera. Neispravno izvođenje ovih postupaka može oštetiti vaše računalo. Za tehničku pomoć, pogledajte *Priručnik za postavljanje*.
- 1. Slijedite upute navedene u odjeljku Prije početka.
- 2. Uklonite pokrov računala (pogledajte Zamjena pokrova računala).

🛆 UPOZORENJE: Pronađite smještaj i ID svakog priključka za napajanje prije isključivanja kabela za napajanje.

3. Slijedite kabele koji vode do napajanja i isključite svaki zasebno.

NAPOMENA: Prilikom odspajanja kabela DC napajanja iz matične ploče i pogona, imajte na umu da su provučeni ispod jezičaka na kućištu računala. Kabele morate ispravno provesti kada ih ponovno postavljate kako ih ne bi prignječili ili prelamali.

4. Odvijte četiri vijka koji pričvršćuju sklop napajanja za stražnji dio kućišta računala.

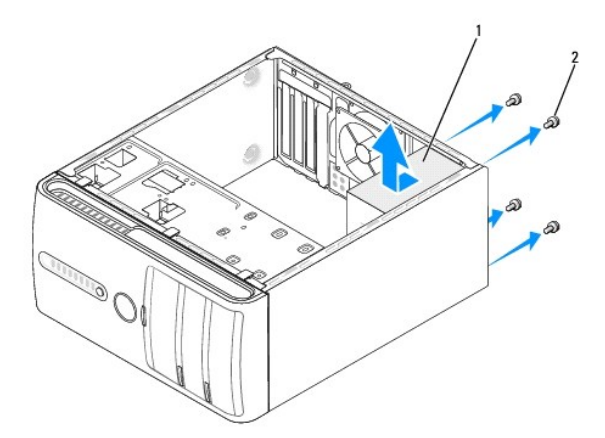

### 1 napajanje 2 vijci (4)

- 5. Pomaknite napajanje prema prednjoj strani računala i podignite ga.
- 6. Gurnite zamjensko napajanje prema stražnjem dijelu računala.

OPREZ: Ukoliko ne vratite i pritegnete sve vijke može doći do električnog udara budući da su ti vijci ključni dio sustava uzemljenja.

7. Ponovo postavite četiri vijka kojima je jedinica napajanja pričvršćena za stražnju stranu kućišta računala.

UPOZORENJE: Provucite kabele istosmjernog napajanja ispod jezičaka na kućištu. Kabele treba pravilno provući kako bi se spriječilo njihovo oštećivanje.

8. Ponovno ukopčajte kabele istosmjernog napajanja u matičnu ploču i pogone.

NAPOMENA: Ponovno provjerite sve kabelske spojeve i uvjerite se da su sigurni.

- 9. Ponovno postavite pokrov računala (pogledajte Zamjena pokrova računala).
- 10. Priključite svoje računalo i uređaje na električne utičnice i uključite ih.

### Montaža gumenih nosača Dell Studio XPS™ 435MT Servisni priručnik

OPREZ: Prije rada na unutrašnjosti računala pročitajte sigurnosne upute koje ste dobili s računalom. Dodatne sigurnosne informacije potražite na početnoj stranici za sukladnost sa zakonskim odredbama na www.dell.com/regulatory\_compliance.

- OPREZ: Prije skidanja pokrova računalo obavezno isključite iz utičnice kako biste se zaštitili od mogućeg strujnog udara, rana uzrokovanih pomicanjem lopatica ventilatora ili ostalih neočekivanih ozljeda.
- 1. Slijedite upute navedene u odjeljku Prije početka.
- 2. Polegnite računalo na bok.
- 3. Povucite gumeno postolje dok se ne oslobodi.
- 4. Kako biste ponovno postavili gumeno postolje, poravnajte ga i umetnite u njegovo ležište na dnu računala.
- 5. Pritisnite klin u gumeno postolje kako biste pričvrstili gumeno postolje na kućište.

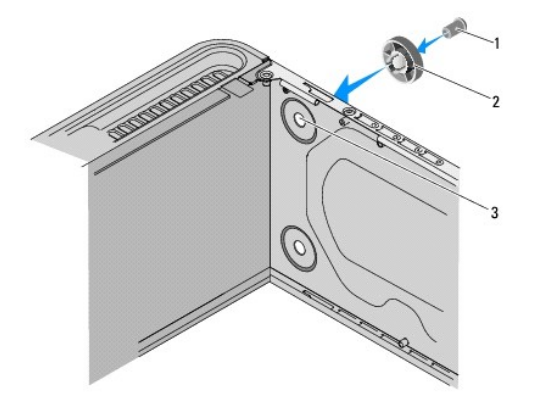

| 1 | klin gumenog postolja    | 2 | gumeno postolje |
|---|--------------------------|---|-----------------|
| 3 | ležište gumenog postolja |   |                 |

### Zamjena matične ploče Dell Studio XPS™ 435MT Servisni priručnik

- OPREZ: Prije rada na unutrašnjosti računala pročitajte sigurnosne upute koje ste dobili s računalom. Dodatne sigurnosne informacije potražite na početnoj stranici za sukladnost sa zakonskim odredbama na www.dell.com/regulatory\_compliance.
- UPOZORENJE: Ne poduzimajte sljedeće korake ako niste dobro upoznati s postupkom uklanjanja i zamjene hardvera. Neispravno izvođenje ovih postupaka može oštetiti matičnu ploču. Za tehničku pomoć, pogledajte Priručnik za postavljanje.  $\triangle$
- 1. Slijedite upute navedene u odjeljku Prije početka.
- 2. Uklonite pokrov računala (pogledajte Zamjena pokrova računala).
- 3. Uklonite sve imitacije kartica na matičnoj ploči (pogledajte Zamjena PCI Express kartice)
- OPREZ: lako je opremljen plastičnim štitnikom, sklop ventilator procesora i sklop hladila mogu tijekom normalnog rada biti jako vrući. Svakako provjerite da li su se dovoljno ohladili prije dodirivanja.  $\wedge$
- 4. Izvadite procesor (pogledajte Zamjena procesora)
- Uklonite memorijske module (pogledajte <u>Zamjena memorijskih modula</u>), zabilježite koji se memorijski modul nalazio u pojedinom memorijskom utoru, tako da se moduli nakon izmjene matične ploče mogu vratiti na isto mjesto.
- UPOZORENJE: Pozorno zabilježite položaj svakog kabela prije nego što ih iskopčate tako da ih kasnije možete ispravno provući. Neispravno
  proveden ili isključen kabel može uzrokovati probleme s računalom.
- 6. Isključite sve kabele koji su priključeni na matičnu ploču.
- 7. Odvijte osam vijaka koji pričvršćuju matičnu ploču za kućište.

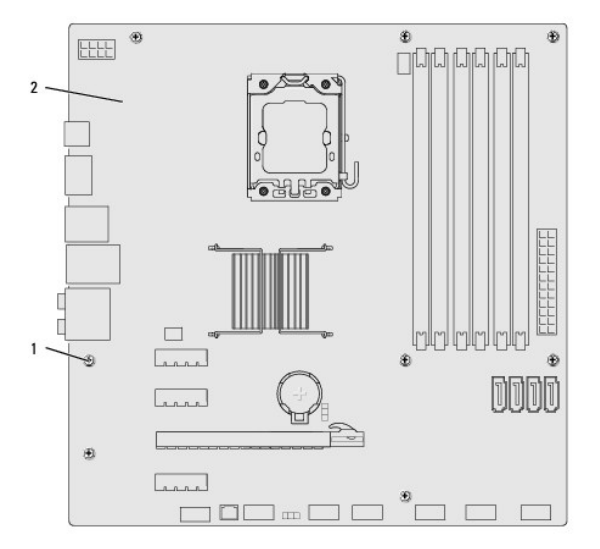

### 1 vijci (8) 2 matična ploča

8. Podignite i izvadite matičnu ploču.

🛆 UPOZORENJE: Ako zamjenjujete matičnu ploču, vizualno usporedite zamjensku matičnu ploču s postojećom matičnom pločom da biste se uvjerili da imate ispravan dio.

NAPOMENA: Neke komponente i konektori na zamjenskoj ploči mogu se nalaziti na drukčijim mjestima u usporedbi s komponentama i konektorima na Ø postojećoj matičnoj ploči.

MAPOMENA: Prekidači zamjenske matične ploče postavljeni su u tvornici.

- 9. Orijentirajte novu ili zamjensku matičnu ploču poravnanjem rupa za vijke na matičnoj ploči s rupama za vijke na kućištu.
- 10. Ponovno zavijte osam vijaka koji pričvršćuju matičnu ploču za kućište.
- 11. Ponovno ukopčajte kabele koje ste iskopčali iz matične ploče.
- 12. Ponovno postavite memorijske module (pogledajte Zamjena memorijskih modula).
- 13. Ponovno postavite procesor (pogledajte Zamjena procesora).

### △ UPOZORENJE: Pobrinite se da sklop hladila bude pravilno postavljen i pričvršćen.

- 14. Ponovno namjestite sve imitacije kartica na matičnoj ploči (pogledajte Montaža PCI Express kartice).
- 15. Ponovno postavite pokrov računala (pogledajte Zamjena pokrova računala).
- 16. Priključite svoje računalo i uređaje na električne utičnice i uključite ih.
- 17. Osvježite BIOS sustava ako je potrebno.

MAPOMENA: Za više informacija o osvježavanju BIOS-a, pogledajte Ažuriranje BIOS-a Flash postupkom.

### Postavljanje sustava Dell Studio XPS™ 435MT Servisni priručnik

- Prealed
- Brisanje zaboravljenih lozinki
- Pražnjenje postavki CMOS-a
- Ažuriranje BIOS-a Flash postupkom

# Pregled

Koristite program za podizanje sustava za:

- 1 promjenu informacija o konfiguraciji sustava nakon što dodate, promijenite ili uklonite hardver na vašem računalu,
- 1 podešavanje ili promjenu korisničkih opcija poput korisničke lozinke,
- 1 očitavanje trenutne količine memorije ili postavljanje vrste ugrađenog tvrdog diska.

# UPOZORENJE: Ako niste stručni korisnik računala, ne mijenjajte postavke ovog programa. Neke izmjene bi mogle prouzročiti nepravilan rad vašeg računala.

NAPOMENA: Prije mijenjanja postavki programa postavljanje sustava, preporučuje se da zapišete podatke sa zaslona programa za postavljanje sustava za buduću upotrebu.

## Otvaranje programa za postavljanje sustava

- 1. Uključite (ili ponovno pokrenite) računalo.
- 2. Kada se prikaže DELL™ logo pratite na zaslonu kada će se pojaviti poruka za pritiskanje F2 i u istom trenutku pritisnite <F2>.
  - NAPOMENA: Poruka F2 označava da je tipkovnica inicijalizirana. Ova se poruka može pojaviti vrlo brzo, stoga morate pratiti zaslon i odmah pritisnuti <F2>. Ukoliko pritisnite <F2> prije nego što se to od vas zatraži, taj pritisak tipke će biti izgubljen. Ako čekate predugo i prikaže se logotip operacijskog sustava, nastavite čekati sve dok ne ugledate Microsoft® Windows® radnu površinu. Tada isključite računalo (pogledajte Isključivanje računala) i pokušajte ponovno.

#### Zasloni programa za postavljanje sustava

Zaslon programa za postavljanje sustava prikazuje trenutačnu ili promjenjivu konfiguraciju vašeg računala. Informacije na zaslonu podijeljene su u tri odjeljka: popis s opcijama, polje aktivne opcije i funkcije tipki.

| pomicanje. Kad se označi opcija iz <b>Izbornik</b> a, <b>Popis s opcijama</b> prikazuje opcije koje određuju strojnu opremu ugrađenu u vaše računalo.                                                                                                    |                                                                                                    |                                                                                                    |  |  |
|----------------------------------------------------------------------------------------------------|----------------------------------------------------------------------------------------------------|----------------------------------------------------------------------------------------------------|--|--|
| Popis s opcijama - prikazuje na lijevoj strani<br>prozora postava sustava. Polje sadrži značajke<br>koje definiraju konfiguraciju vašeg računala,<br>uključujući ugrađenu strojnu opremu, štednju<br>energije i sigurnosne značajke.<br>Krećite se popisom pomoću tipki sa strelicama.<br>Kada označite neku opciju, Polje s opcijama<br>prikazuje više informacija o odabranoj opciji te<br>trenutačne i dostupne postavke za odabranu<br>opciju. | Polje s opcijama - pojavljuje se na lijevoj strani Popisa s opcijama i<br>sadrži informacije o svakoj od opcija koje se nalaze u Popisu s opcijama.<br>U ovom polju možete vidjeti podatke o svom računalu i napraviti izmjene<br>u trenutačnim postavkama. Za promjenu postavki na vašu trenutnu<br>postavku pritisnite <enter>. Pritisnite <enter> za povratak na Popis s<br/>opcijama.<br/>NAPOMENA: Ne mogu se mijenjati baš sve postavke navedene u<br/>Options feld (Polje opcija).</enter></enter> | Pomoć - prikazuje na desnoj<br>strani prozora postava sustava i<br>sadrži informacije za pomoć za<br>opciju odabranu u Popisu<br>mogućnosti. |  |  |
| Funkcije tipaka - prikazuje ispod Polja s opcijama i na njemu se nalazi popis tipaka i njihovih funkcija u sklopu polja aktivnog postava sustava.                                                                                                    |                                                                                                    |                                                                                                    |  |  |

### Mogućnosti postava sustava

NAPOMENA: Ovisno o vašem računalu i ugrađenim uređajima, možda se neće prikazati stavke iz ovog odjeljka ili se možda neće prikazati kao na popisu.

| System Info (Podaci o sustavu) |                                             |  |  |  |
|--------------------------------|---------------------------------------------|--|--|--|
| BIOS Info (Podaci o BIOS-u)    | Prikazuje broj verzije BIOS-a i datum.      |  |  |  |
| System (Sustav)                | Prikazuje naziv modela sustava.             |  |  |  |
| Asset Tag (Oznaka računala)    | Prikazuje oznaku računala, ako je prisutna. |  |  |  |
| Service Tag (Servisna oznaka)  | Prikazuje servisnu oznaku vašeg računala.   |  |  |  |

| Processor Cache I.2 (I.2 production processor)                                                                                                    | Prikazuje veličinu 12 predmemorije                                                                                                    |
|----------------------------------------------------------------------------------------------------|----------------------------------------------------------------------------------------------------|
| Processor Cache L2 (L2 predmemorija procesora)                                                                                                    | Prikazuje veličinu L3 predmemorije procesora                                                                                                    |
| Memory Installed (Instalirana memorija)                                                                                                    | Prikazuje kapacitet ugrađene memorije procesora.                                                                                                    |
| Memory Available (Dostupna memorija)                                                                                                    | Prikazuje kapacitet raspoložive memorije u MB.                                                                                                    |
| Memory Speed (Brzina memorije)                                                                                                    | Prikazuje brzinu memorije u MHz.                                                                                                    |
| Memory Technology (Tehnologija memorije)                                                                                                    | Prikazuje tehnologiju memorije, DDR3,                                                                                                    |
|                                                                                                    |                                                                                                    |
| Standard CNOS Fastures (Standardas funkcija C                                                                                                    |                                                                                                    |
| Standard CMOS Features (Standardne funkcije C                                                                                                    |                                                                                                    |
| System time (VII)eme sustava)                                                                                                    | Prikazuje trenutni datum u formatu mm:dd.vv                                                                                                    |
|                                                                                                    | Prikazuje SATAO pogon ugrađen u računalu                                                                                                    |
| SATAI                                                                                                    | Prikazuje SATA1 pogon ugrađen u račupalu                                                                                                    |
| SATA2                                                                                                    | Prikazuje SATA2 pogon ugrađen u računalu.                                                                                                    |
| SATA3                                                                                                    | Prikazuje SATA3 pogon ugrađen u računalu.                                                                                                    |
| eSATA                                                                                                    | Prikazuje eSATA pogon ugrađen u računalu.                                                                                                    |
|                                                                                                    |                                                                                                    |
|                                                                                                    |                                                                                                    |
| Advanced BLUS Features (Napredne značajke Bl                                                                                                    | US-a)                                                                                                    |
| CPU reature (CPU ZNACAJKA)                                                                                                    | <ul> <li>Limit Gruid Value (Granicha Gruid Vrijednost) - Enabled (Omogućeno) ili Disabled<br/>(Onemogućeno) (Disabled je zadana vrijednost)</li> </ul>                                                                                                    |
|                                                                                                    | <ol> <li>Intel<sup>®</sup> Virtualization Tech - Enabled (Omogućeno) ili Disabled (Onemogućeno) (Enabled je zadana<br/>vrijednost)</li> </ol>                                                                                                    |
|                                                                                                    | Execute Disable Bit (Izvrši bit za onemogućavanje) - Enabled (Omogućeno) ili Disabled                                                                                                    |
|                                                                                                    | (Onemogućeno) (Enabled je zadana vrijednost)<br>1 Core Hyper-Threading (Procesiranie s više iezori) - Enabled (Omogućeno) ili Disabled                                                                                                    |
|                                                                                                    | (Onemogućeno) (Enabled je zadana vrijednost)                                                                                                    |
|                                                                                                    | <ol> <li>Multiple CPU Core (Procesor s vise jezgri) - All (Sve) ili 1 ili 2 (All je zadana vrijednost)</li> <li>Intel SpeedStep™ Tech - Enabled (Omogućeno) ili Disabled (Onemogućeno) (Enabled je zadana</li> </ol>                                                                                                    |
|                                                                                                    |                                                                                                    |
|                                                                                                    | vrijeanost)                                                                                                    |
| ron nucleo activico (Destaulo IICD urađaja)                                                                                                    | vrijeanost)                                                                                                    |
| USB Device Setting (Postavke USB uređaja)                                                                                                    | vrijednost)<br>1 USB Controller (USB upravljački uređaj-Enabled (Omogućeno); Disabled (Onemogućeno) (Enabled<br>je zadana vrijednost)                                                                                                    |
| USB Device Setting (Postavke USB uređaja)                                                                                                    | <ul> <li>Vrijednost)</li> <li>1 USB Controller (USB upravljački uređaj-Enabled (Omogućeno); Disabled (Onemogućeno) (Enabled je zadana vrijednost)</li> <li>1 USB Operation Mode (Način rada USB-a)-High Speed (Velika brzina) ili Full/Low Speed (Puno/niska brzina) (High Speed je zadana vrijednost)</li> </ul>                                                                                                    |
| USB Device Setting (Postavke USB uređaja)                                                                                                    | <ul> <li>Vrijednost)</li> <li>USB Controller (USB upravljački uređaj-Enabled (Omogućeno); Disabled (Onemogućeno) (Enabled je zadana vrijednost)</li> <li>USB Operation Mode (Način rada USB-a)-High Speed (Velika brzina) ili Full/Low Speed (Puno/niska brzina) (High Speed je zadana vrijednost)</li> </ul>                                                                                                    |
| USB Device Setting (Postavke USB uređaja)                                                                                                    | <ul> <li>Vrijednost)</li> <li>1 USB Controller (USB upravljački uređaj-Enabled (Omogućeno); Disabled (Onemogućeno) (Enabled je zadana vrijednost)</li> <li>1 USB Operation Mode (Način rada USB-a)-High Speed (Velika brzina) ili Full/Low Speed (Puno/niska brzina) (High Speed je zadana vrijednost)</li> </ul>                                                                                                    |
| USB Device Setting (Postavke USB uređaja)<br>Advanced Chipset Features (Napredne značajke j                                                                                                    | <ul> <li>Vrijednost)         <ol> <li>USB Controller (USB upravljački uređaj-Enabled (Omogućeno); Disabled (Onemogućeno) (Enabled je zadana vrijednost)</li> <li>USB Operation Mode (Način rada USB-a)-High Speed (Velika brzina) ili Full/Low Speed (Puno/niska brzina) (High Speed je zadana vrijednost)</li> </ol> </li> </ul>                                                                                                    |
| USB Device Setting (Postavke USB uređaja)<br>Advanced Chipset Features (Napredne značajke o<br>SATA Mode (SATA način rada)                                                                                                    | vrijednost)  I USB Controller (USB upravljački uređaj-Enabled (Omogućeno); Disabled (Onemogućeno) (Enabled<br>je zadana vrijednost) USB Operation Mode (Način rada USB-a)-High Speed (Velika brzina) ili Full/Low Speed (Puno/niska<br>brzina) (High Speed je zadana vrijednost)  chipseta) IDE, RAID (IDE je zadana vrijednost)                                                                                                    |
| USB Device Setting (Postavke USB uređaja)<br>Advanced Chipset Features (Napredne značajke o<br>SATA Mode (SATA način rada)<br>Onboard Audio Controller (Integrirani audio                                                                                                    | vrijednost)  I USB Controller (USB upravljački uređaj-Enabled (Omogućeno); Disabled (Onemogućeno) (Enabled je zadana vrijednost) USB Operation Mode (Način rada USB-a)-High Speed (Velika brzina) ili Full/Low Speed (Puno/niska brzina) (High Speed je zadana vrijednost)  chipseta) IDE, RAID (IDE je zadana vrijednost) Enabled (Omogućeno); Disabled (Onemogućeno) (Enabled je zadana vrijednost)                                                                                                    |
| USB Device Setting (Postavke USB uređaja)<br>Advanced Chipset Features (Napredne značajke o<br>SATA Mode (SATA način rada)<br>Onboard Audio Controller (Integrirani audio<br>upravljački uređaj)                                                                                                    | vrijednost)  I USB Controller (USB upravljački uređaj-Enabled (Omogućeno): Disabled (Onemogućeno) (Enabled je zadana vrijednost) USB Operation Mode (Način rada USB-a)-High Speed (Velika brzina) ili Full/Low Speed (Puno/niska brzina) (High Speed je zadana vrijednost)  chipseta) IDE, RAID (IDE je zadana vrijednost) Enabled (Omogućeno): Disabled (Onemogućeno) (Enabled je zadana vrijednost)                                                                                                    |
| USB Device Setting (Postavke USB uređaja)<br>Advanced Chipset Features (Napredne značajke o<br>SATA Mode (SATA način rada)<br>Onboard Audio Controller (Integrirani audio<br>upravljački uređaj)<br>Onboard LAN Controller (Integrirani LAN<br>upravljački uređaj)                                                                                                    | vrijednost)  I USB Controller (USB upravljački uređaj-Enabled (Omogućeno); Disabled (Onemogućeno) (Enabled je zadana vrijednost) USB Operation Mode (Način rada USB-a)-High Speed (Velika brzina) ili Full/Low Speed (Puno/niska brzina) (High Speed je zadana vrijednost)  chipseta) IDE, RAID (IDE je zadana vrijednost) Enabled (Omogućeno); Disabled (Onemogućeno) (Enabled je zadana vrijednost) Enabled (Omogućeno); Disabled (Onemogućeno) (Enabled je zadana vrijednost)                                                                                                    |
| USB Device Setting (Postavke USB uređaja)<br>Advanced Chipset Features (Napredne značajke o<br>SATA Mode (SATA način rada)<br>Onboard Audio Controller (Integrirani audio<br>upravljački uređaj)<br>Onboard LAN Controller (Integrirani LAN<br>upravljački uređaj)<br>Onboard LAN Boot ROM (LAN ROM za podizanje<br>sustava)                                                                                                    | vrijednost)         1       USB Controller (USB upravljački uređaj-Enabled (Omogućeno): Disabled (Onemogućeno) (Enabled je zadana vrijednost)         1       USB Operation Mode (Način rada USB-a)-High Speed (Velika brzina) ili Full/Low Speed (Puno/niska brzina) (High Speed je zadana vrijednost)         chipseta)       IDE, RAID (IDE je zadana vrijednost)         Enabled (Omogućeno): Disabled (Onemogućeno) (Enabled je zadana vrijednost)         Enabled (Omogućeno): Disabled (Onemogućeno) (Enabled je zadana vrijednost)         Enabled (Omogućeno) ili Disabled (Onemogućeno) (Disabled je zadana vrijednost)                                                                                                    |
| USB Device Setting (Postavke USB uređaja)<br>Advanced Chipset Features (Napredne značajke o<br>SATA Mode (SATA način rada)<br>Onboard Audio Controller (Integrirani audio<br>upravljački uređaj)<br>Onboard LAN Controller (Integrirani LAN<br>upravljački uređaj)<br>Onboard LAN Boot ROM (LAN ROM za podizanje<br>sustava)<br>1394 controller (Kontroler 1394)                                                                                                    | vrijednost)         1       USB Controller (USB upravljački uređaj-Enabled (Omogućeno): Disabled (Onemogućeno) (Enabled je zadana vrijednost)         1       USB Operation Mode (Način rada USB-a)-High Speed (Velika brzina) ili Full/Low Speed (Puno/niska brzina) (High Speed je zadana vrijednost)         chipseta)       IDE, RAID (IDE je zadana vrijednost)         Enabled (Omogućeno): Disabled (Onemogućeno) (Enabled je zadana vrijednost)         Enabled (Omogućeno): Disabled (Onemogućeno) (Enabled je zadana vrijednost)         Enabled (Omogućeno) ili Disabled (Onemogućeno) (Disabled je zadana vrijednost)         Enabled (Omogućeno): Disabled (Onemogućeno) (Enabled je zadana vrijednost)         Enabled (Omogućeno): Disabled (Onemogućeno) (Enabled je zadana vrijednost)                                                                                                    |
| USB Device Setting (Postavke USB uređaja)<br>Advanced Chipset Features (Napredne značajke o<br>SATA Mode (SATA način rada)<br>Onboard Audio Controller (Integrirani audio<br>upravljački uređaj)<br>Onboard LAN Controller (Integrirani LAN<br>upravljački uređaj)<br>Onboard LAN Boot ROM (LAN ROM za podizanje<br>sustava)<br>1394 controller (Kontroler 1394)                                                                                                    | vrijednost)         1       USB Controller (USB upravljački uređaj-Enabled (Omogućeno); Disabled (Onemogućeno) (Enabled je zadana vrijednost)         1       USB Operation Mode (Način rada USB-a)-High Speed (Velika brzina) ili Full/Low Speed (Puno/niska brzina) (High Speed je zadana vrijednost)         chipseta)       IDE, RAID (IDE je zadana vrijednost)         Enabled (Omogućeno); Disabled (Onemogućeno) (Enabled je zadana vrijednost)         Enabled (Omogućeno); Disabled (Onemogućeno) (Enabled je zadana vrijednost)         Enabled (Omogućeno); Disabled (Onemogućeno) (Disabled je zadana vrijednost)         Enabled (Omogućeno); Disabled (Onemogućeno) (Enabled je zadana vrijednost)         Enabled (Omogućeno); Disabled (Onemogućeno) (Disabled je zadana vrijednost)         Enabled (Omogućeno); Disabled (Onemogućeno) (Enabled je zadana vrijednost)                                                                                                    |
| USB Device Setting (Postavke USB uređaja)<br>Advanced Chipset Features (Napredne značajke o<br>SATA Mode (SATA način rada)<br>Onboard Audio Controller (Integrirani audio<br>upravljački uređaj)<br>Onboard LAN Controller (Integrirani LAN<br>upravljački uređaj)<br>Onboard LAN Boot ROM (LAN ROM za podizanje<br>sustava)<br>1394 controller (Kontroler 1394)<br>Boot Device Configuration (Konfiguracija uređaja                                                                                                    | vrijednost) <ol> <li>USB Controller (USB upravljački uređaj-Enabled (Omogućeno); Disabled (Onemogućeno) (Enabled je zadana vrijednost)</li> <li>USB Operation Mode (Način rada USB-a)-High Speed (Velika brzina) ili Full/Low Speed (Puno/niska brzina) (High Speed je zadana vrijednost)</li> </ol> chipseta) IDE, RAID (IDE je zadana vrijednost) Enabled (Omogućeno); Disabled (Onemogućeno) (Enabled je zadana vrijednost) Enabled (Omogućeno); Disabled (Onemogućeno) (Enabled je zadana vrijednost) Enabled (Omogućeno); Disabled (Onemogućeno) (Enabled je zadana vrijednost) Enabled (Omogućeno); Disabled (Onemogućeno) (Enabled je zadana vrijednost) Enabled (Omogućeno); Disabled (Onemogućeno) (Enabled je zadana vrijednost) Enabled (Omogućeno); Disabled (Onemogućeno) (Enabled je zadana vrijednost) Enabled (Omogućeno); Disabled (Onemogućeno) (Enabled je zadana vrijednost) Enabled (Omogućeno); Disabled (Onemogućeno) (Enabled je zadana vrijednost)                                                                                                    |
| USB Device Setting (Postavke USB uređaja)<br>Advanced Chipset Features (Napredne značajke o<br>SATA Mode (SATA način rada)<br>Onboard Audio Controller (Integrirani audio<br>upravljački uređaj)<br>Onboard LAN Controller (Integrirani LAN<br>upravljački uređaj)<br>Onboard LAN Boot ROM (LAN ROM za podizanje<br>sustava)<br>1394 controller (Kontroler 1394)<br>Boot Device Configuration (Konfiguracija uređaja<br>Boot Settings Configuration (Konfiguracija uređaja                                                                                                    | vrijednost) <ol> <li>USB Controller (USB upravljački uređaj-Enabled (Omogućeno); Disabled (Onemogućeno) (Enabled je zadana vrijednost)</li> <li>USB Operation Mode (Način rada USB-a)-High Speed (Velika brzina) ili Full/Low Speed (Puno/niska brzina) (High Speed je zadana vrijednost) </li> </ol> chipseta) IDE, RAID (IDE je zadana vrijednost) Enabled (Omogućeno); Disabled (Onemogućeno) (Enabled je zadana vrijednost) Enabled (Omogućeno); Disabled (Onemogućeno) (Enabled je zadana vrijednost) Enabled (Omogućeno); Disabled (Onemogućeno) (Enabled je zadana vrijednost) Enabled (Omogućeno); Disabled (Onemogućeno) (Enabled je zadana vrijednost) Enabled (Omogućeno); Disabled (Onemogućeno) (Enabled je zadana vrijednost) Enabled (Omogućeno); Disabled (Onemogućeno) (Enabled je zadana vrijednost) Enabled (Omogućeno); Disabled (Onemogućeno) (Enabled je zadana vrijednost) Enabled (Omogućeno); Disabled (Onemogućeno) (Enabled je zadana vrijednost) Podešava postavke tijekom podizanja sustava.                                                                                                    |
| USB Device Setting (Postavke USB uređaja)<br>Advanced Chipset Features (Napredne značajke o<br>SATA Mode (SATA način rada)<br>Onboard Audio Controller (Integrirani audio<br>upravljački uređaj)<br>Onboard LAN Controller (Integrirani LAN<br>upravljački uređaj)<br>Onboard LAN Boot ROM (LAN ROM za podizanje<br>sustava)<br>1394 controller (Kontroler 1394)<br>Boot Device Configuration (Konfiguracija uređaja<br>Boot Settings Configuration (Konfiguracija                                                                                                    | <ul> <li>vrijednost)</li> <li>I USB Controller (USB upravljački uređaj-Enabled (Omogućeno): Disabled (Onemogućeno) (Enabled je zadana vrijednost)</li> <li>USB Operation Mode (Način rada USB-a)-High Speed (Velika brzina) ili Full/Low Speed (Puno/niska brzina) (High Speed je zadana vrijednost)</li> <li>USB Operation Mode (Način rada USB-a)-High Speed (Velika brzina) ili Full/Low Speed (Puno/niska brzina) (High Speed je zadana vrijednost)</li> <li>IDE, RAID (IDE je zadana vrijednost)</li> <li>Enabled (Omogućeno): Disabled (Onemogućeno) (Enabled je zadana vrijednost)</li> <li>Enabled (Omogućeno) ili Disabled (Onemogućeno) (Disabled je zadana vrijednost)</li> <li>Enabled (Omogućeno): Disabled (Onemogućeno) (Enabled je zadana vrijednost)</li> <li>Enabled (Omogućeno): Disabled (Onemogućeno) (Enabled je zadana vrijednost)</li> <li>Enabled (Omogućeno): Disabled (Onemogućeno) (Enabled je zadana vrijednost)</li> <li>Enabled (Omogućeno): Disabled (Onemogućeno) (Enabled je zadana vrijednost)</li> <li>Pabled (Omogućeno): Disabled (Onemogućeno) (Enabled je zadana vrijednost)</li> <li>Pabled (Omogućeno): Disabled (Onemogućeno) (Enabled je zadana vrijednost)</li> </ul>                                                                                                    |
| USB Device Setting (Postavke USB uređaja)<br>Advanced Chipset Features (Napredne značajke of<br>SATA Mode (SATA način rada)<br>Onboard Audio Controller (Integrirani audio<br>upravljački uređaj)<br>Onboard LAN Controller (Integrirani LAN<br>upravljački uređaj)<br>Onboard LAN Boot ROM (LAN ROM za podizanje<br>sustava)<br>1394 controller (Kontroler 1394)<br>Boot Device Configuration (Konfiguracija uređaja<br>Boot Settings Configuration (Konfiguracija<br>postavki za podizanje sustava)<br>Hard Disk Boot Priority (Podizanje sustava s<br>tvrdog diska)                                                                                                    | vrijednost)         1       USB Controller (USB upravljački uređaj-Enabled (Omogućeno): Disabled (Onemogućeno) (Enabled je zadana vrijednost)         1       USB Operation Mode (Način rada USB-a)-High Speed (Velika brzina) ili Full/Low Speed (Puno/niska brzina) (High Speed je zadana vrijednost)         chipseta)       IDE, RAID (IDE je zadana vrijednost)         Enabled (Omogućeno): Disabled (Onemogućeno) (Enabled je zadana vrijednost)         Enabled (Omogućeno): Disabled (Onemogućeno) (Enabled je zadana vrijednost)         Enabled (Omogućeno) ili Disabled (Onemogućeno) (Disabled je zadana vrijednost)         Enabled (Omogućeno): Disabled (Onemogućeno) (Enabled je zadana vrijednost)         Enabled (Omogućeno): Disabled (Onemogućeno) (Enabled je zadana vrijednost)         Enabled (Omogućeno): Disabled (Onemogućeno) (Enabled je zadana vrijednost)         Podešava postavke tijekom podizanja sustava.         Određuje prioritet podizanja sustava s tvrdog diska. Prikazane stavke dinamički se osvježavaju s obzirom na pronađene jedinice.                                                                                                    |
| USB Device Setting (Postavke USB uređaja)<br>Advanced Chipset Features (Napredne značajke o<br>SATA Mode (SATA način rada)<br>Onboard Audio Controller (Integrirani audio<br>upravljački uređaj)<br>Onboard LAN Controller (Integrirani LAN<br>upravljački uređaj)<br>Onboard LAN Boot ROM (LAN ROM za podizanje<br>sustava)<br>1394 controller (Kontroler 1394)<br>Boot Device Configuration (Konfiguracija uređaja<br>Boot Settings Configuration (Konfiguracija<br>postavki za podizanje sustava)<br>Hard Disk Boot Priority (Podizanje sustava s<br>tvrdog diska)<br>First Boot Device (Prvi uređaj za podizanje                                                                                                    | vrijednost)         1       USB Controller (USB upravljački uređaj-Enabled (Omogućeno): Disabled (Onemogućeno) (Enabled je zadana vrijednost)         1       USB Operation Mode (Način rada USB-a)-High Speed (Velika brzina) ili Full/Low Speed (Puno/niska brzina) (High Speed je zadana vrijednost)         chipseta)       IDE, RAID (IDE je zadana vrijednost)         Enabled (Omogućeno): Disabled (Onemogućeno) (Enabled je zadana vrijednost)         Enabled (Omogućeno): Disabled (Onemogućeno) (Enabled je zadana vrijednost)         Enabled (Omogućeno) ili Disabled (Onemogućeno) (Disabled je zadana vrijednost)         Enabled (Omogućeno): Disabled (Onemogućeno) (Enabled je zadana vrijednost)         Enabled (Omogućeno): Disabled (Onemogućeno) (Enabled je zadana vrijednost)         Enabled (Omogućeno): Disabled (Onemogućeno) (Enabled je zadana vrijednost)         Podešava postavke tijekom podizanja sustava.         Određuje prioritet podizanja sustava s tvrdog diska. Prikazane stavke dinamički se osvježavaju s obzirom na pronađene jedinice.         Određuje redoslijed uređaja za podizanja sustava među dostupnim uređajima.                                                                                                    |
| USB Device Setting (Postavke USB uređaja)<br>Advanced Chipset Features (Napredne značajke o<br>SATA Mode (SATA način rada)<br>Onboard Audio Controller (Integrirani audio<br>upravljački uređaj)<br>Onboard LAN Controller (Integrirani LAN<br>upravljački uređaj)<br>Onboard LAN Boot ROM (LAN ROM za podizanje<br>sustava)<br>1394 controller (Kontroler 1394)<br>Boot Device Configuration (Konfiguracija uređajz<br>Boot Settings Configuration (Konfiguracija postavki za podizanje sustava)<br>Hard Diak Boot Priority (Podizanje sustava s<br>tvrdog diska)<br>First Boot Device (Prvi uređaj za podizanje<br>sustava)                                                                                                    | vrijednost)         1       USB Controller (USB upravljački uređaj-Enabled (Omogućeno): Disabled (Onemogućeno) (Enabled je zadana vrijednost)         1       USB Operation Mode (Način rada USB-a)-High Speed (Velika brzina) ili Full/Low Speed (Puno/niska brzina) (High Speed je zadana vrijednost)         1       USB Operation Mode (Način rada USB-a)-High Speed (Velika brzina) ili Full/Low Speed (Puno/niska brzina) (High Speed je zadana vrijednost)         chipseta)       IDE, RAID (IDE je zadana vrijednost)         Enabled (Omogućeno): Disabled (Onemogućeno) (Enabled je zadana vrijednost)         Enabled (Omogućeno): Disabled (Onemogućeno) (Disabled je zadana vrijednost)         Enabled (Omogućeno) ili Disabled (Onemogućeno) (Disabled je zadana vrijednost)         Enabled (Omogućeno): Disabled (Onemogućeno) (Enabled je zadana vrijednost)         Enabled (Omogućeno): Disabled (Onemogućeno) (Enabled je zadana vrijednost)         Enabled (Omogućeno): Disabled (Onemogućeno) (Enabled je zadana vrijednost)         Enabled (Omogućeno): Disabled (Onemogućeno) (Enabled je zadana vrijednost)         Enabled (Omogućeno): Disabled (Onemogućeno) (Enabled je zadana vrijednost)         Enabled (Omogućeno): Disabled (Onemogućeno) (Enabled je zadana vrijednost)         Enabled (Omogućeno): Disabled (Onemogućeno) (Enabled je zadana vrijednost)         Enabled (Omogućeno): Disabled stata stava.         Određuje prioritet podizanja sustava s tvrdog diska. Prikazane stavke dinamički se osvježavaju s obzirom na pronađene jedinice.                                                                                                    |
| USB Device Setting (Postavke USB uređaja)<br>Advanced Chipset Features (Napredne značajke o<br>SATA Mode (SATA način rada)<br>Onboard Audio Controller (Integrirani audio<br>upravljački uređaj)<br>Onboard LAN Controller (Integrirani LAN<br>upravljački uređaj)<br>Onboard LAN Boot ROM (LAN ROM za podizanje<br>sustava)<br>1394 controller (Kontroler 1394)<br>Boot Device Configuration (Konfiguracija uređaja<br>Boot Settings Configuration (Konfiguracija postavki za podizanje sustava)<br>Hard Disk Boot Priority (Podizanje sustava s<br>tvrdog diska)<br>First Boot Device (Prvi uređaj za podizanje<br>sustava)                                                                                                    | vrijednost)         1       USB Controller (USB upravljački uređaj-Enabled (Omogućeno); Disabled (Onemogućeno) (Enabled je zadana vrijednost)         1       USB Operation Mode (Način rada USB-a)-High Speed (Velika brzina) ili Fuli/Low Speed (Puno/niska brzina) (High Speed je zadana vrijednost)         1       USB Operation Mode (Način rada USB-a)-High Speed (Velika brzina) ili Fuli/Low Speed (Puno/niska brzina) (High Speed je zadana vrijednost)         chipseta)       IDE, RAID (IDE je zadana vrijednost)         Enabled (Omogućeno): Disabled (Onemogućeno) (Enabled je zadana vrijednost)         Enabled (Omogućeno): Disabled (Onemogućeno) (Enabled je zadana vrijednost)         Enabled (Omogućeno) ili Disabled (Onemogućeno) (Disabled je zadana vrijednost)         Enabled (Omogućeno): Disabled (Onemogućeno) (Enabled je zadana vrijednost)         Enabled (Omogućeno): Disabled (Onemogućeno) (Enabled je zadana vrijednost)         Enabled (Omogućeno): Disabled (Onemogućeno) (Enabled je zadana vrijednost)         Enabled (Omogućeno): Disabled (Onemogućeno) (Enabled je zadana vrijednost)         Enabled (Omogućeno): Disabled (Onemogućeno) (Enabled je zadana vrijednost)         Enabled (Omogućeno): Disabled (Onemogućeno) (Enabled je zadana vrijednost)         Određuje sustava)       Određuje prioritet podizanja sustava s tvrdog diska. Prikazane stavke dinamički se osvježavaju s obzirom na pronađene jedinice.         Određuje redoslijed uređaja za podizanje sustava među dostupnim uređajima.       Removable (Odstranjivi); CD/DVD; Hard Drive (Tvrdi disk); Di                                                                                                    |
| USB Device Setting (Postavke USB uređaja)<br>Advanced Chipset Features (Napredne značajke o<br>SATA Mode (SATA način rada)<br>Onboard Audio Controller (Integrirani audio<br>upravljački uređaj)<br>Onboard LAN Controller (Integrirani LAN<br>upravljački uređaj)<br>Onboard LAN Boot ROM (LAN ROM za podizanje<br>sustava)<br>1394 controller (Kontroler 1394)<br>Boot Device Configuration (Konfiguracija uređajz<br>Boot Settings Configuration (Konfiguracija<br>postavki za podizanje sustava)<br>Hard Disk Boot Priority (Podizanje sustava s<br>tvrdog diska)<br>First Boot Device (Prvi uređaj za podizanje<br>sustava)<br>Second Boot Device (Drugi uređaj za podizanje                                                                                                    | vrijednost)         I USB Controller (USB upravljački uređaj-Enabled (Omogućeno); Disabled (Onemogućeno) (Enabled je zadana vrijednost)         USB Operation Mode (Način rada USB-a)-High Speed (Velika brzina) ili Full/Low Speed (Puno/niska brzina) (High Speed je zadana vrijednost)         chipseta)         IDE, RAID (IDE je zadana vrijednost)         Enabled (Omogućeno): Disabled (Onemogućeno) (Enabled je zadana vrijednost)         Enabled (Omogućeno): Disabled (Onemogućeno) (Enabled je zadana vrijednost)         Enabled (Omogućeno): Disabled (Onemogućeno) (Enabled je zadana vrijednost)         Enabled (Omogućeno): Disabled (Onemogućeno) (Enabled je zadana vrijednost)         Enabled (Omogućeno): Disabled (Onemogućeno) (Enabled je zadana vrijednost)         Enabled (Omogućeno): Disabled (Onemogućeno) (Enabled je zadana vrijednost)         Enabled (Omogućeno): Disabled (Onemogućeno) (Enabled je zadana vrijednost)         Za podižanje sustava)         Podešava postavke tijekom podizanja sustava.         Određuje prioritet podizanja sustava s tvrdog diska. Prikazane stavke dinamički se osvježavaju s obzirom na pronađene jedinice.         Određuje redoslijed uređaja za podizanje sustava među dostupnim uređajima.         Removable (Odstranjivi); CD/DVD; Hard Drive (Tvrdi disk); Disabled (Onemogućeno) (Removable je zadana vrijednost)         Određuje redoslijed uređaja za podizanje sustava među dostupnim uređajima.                                                                                                    |
| USB Device Setting (Postavke USB uređaja)<br>Advanced Chipset Features (Napredne značajke o<br>SATA Mode (SATA način rada)<br>Onboard Audio Controller (Integrirani audio<br>upravljački uređaj)<br>Onboard LAN Controller (Integrirani LAN<br>upravljački uređaj)<br>Onboard LAN Boot ROM (LAN ROM za podizanje<br>sustava)<br>1394 controller (Kontroler 1394)<br>Boot Device Configuration (Konfiguracija uređajz<br>Boot Settings Configuration (Konfiguracija<br>postavki za podizanje sustava)<br>Hard Disk Boot Priority (Podizanje sustava s<br>tvrdog diska)<br>First Boot Device (Prvi uređaj za podizanje<br>sustava)<br>Second Boot Device (Drugi uređaj za podizanje<br>sustava)                                                                                                    | <ul> <li>vríjednost)         <ul> <li>USB Controller (USB upravljački uređaj-Enabled (Omogućeno); Disabled (Onemogućeno) (Enabled je zadana vrijednost)</li> <li>USB Operation Mode (Način rada USB-a)-High Speed (Velika brzina) ili Full/Low Speed (Puno/niska brzina) (High Speed je zadana vrijednost)</li> </ul> </li> <li>chipseta)         <ul> <li>IDE, RAID (IDE je zadana vrijednost)</li> <li>Enabled (Omogućeno); Disabled (Onemogućeno) (Enabled je zadana vrijednost)</li> <li>Enabled (Omogućeno); Disabled (Onemogućeno) (Enabled je zadana vrijednost)</li> <li>Enabled (Omogućeno); Disabled (Onemogućeno) (Disabled je zadana vrijednost)</li> <li>Enabled (Omogućeno); Disabled (Onemogućeno) (Enabled je zadana vrijednost)</li> <li>Enabled (Omogućeno); Disabled (Onemogućeno) (Enabled je zadana vrijednost)</li> </ul> </li> <li>Enabled (Omogućeno); Disabled (Onemogućeno) (Enabled je zadana vrijednost)</li> <li>Enabled (Omogućeno); Disabled (Onemogućeno) (Enabled je zadana vrijednost)</li> <li>Enabled (Omogućeno); Disabled (Onemogućeno) (Enabled je zadana vrijednost)</li> </ul> <li>Podešava postavke tijekom podizanja sustava.</li> <li>Određuje prioritet podizanja sustava s tvrdog diska. Prikazane stavke dinamički se osvježavaju s obzirom na pronađene jedinice.</li> <li>Određuje redoslijed uređaja za podizanje sustava među dostupnim uređajima.</li> <li>Removable (Odstranjivi); CD/DVD; Hard Drive (Tvrdi disk); Disabled (Onemogućeno) (Removable je zadana vrijednost)</li> <li>Određuje redoslijed uređaja za podizanje sustava među dostupnim uređajima.</li> <li>Removable (Odstranjivi); CD/DVD; Hard Drive (Tvrdi disk); Disabled (Onemogućeno) (CD/DVD je zadana vrijednost)</li>                                                                                                    |
| USB Device Setting (Postavke USB uređaja)<br>Advanced Chipset Features (Napredne značajke o<br>SATA Mode (SATA način rada)<br>Onboard Audio Controller (Integrirani audio<br>upravljački uređaj)<br>Onboard LAN Controller (Integrirani LAN<br>upravljački uređaj)<br>Onboard LAN Boot ROM (LAN ROM za podizanje<br>sustava)<br>1394 controller (Kontroler 1394)<br>Boot Device Configuration (Konfiguracija uređaja<br>Boot Settings Configuration (Konfiguracija<br>postavki za podizanje sustava)<br>Hard Disk Boot Priority (Podizanje sustava s<br>tvrdog diska)<br>First Boot Device (Prvi uređaj za podizanje<br>sustava)<br>Second Boot Device (Drugi uređaj za podizanje<br>sustava)                                                                                                    | vrijednost) I USB Controller (USB upravljački uređaj-Enabled (Omogućeno): Disabled (Onemogućeno) (Enabled je zadana vrijednost) I USB Operation Mode (Način rada USB-a)-High Speed (Velika brzina) ili Full/Low Speed (Puno/niska brzina) (High Speed je zadana vrijednost) IDE, RAID (IDE je zadana vrijednost) IDE, RAID (IDE je zadana vrijednost) Enabled (Omogućeno): Disabled (Onemogućeno) (Enabled je zadana vrijednost) Enabled (Omogućeno): Disabled (Onemogućeno) (Enabled je zadana vrijednost) Enabled (Omogućeno): Disabled (Onemogućeno) (Enabled je zadana vrijednost) Enabled (Omogućeno): Disabled (Onemogućeno) (Enabled je zadana vrijednost) Enabled (Omogućeno): Disabled (Onemogućeno) (Enabled je zadana vrijednost) Enabled (Omogućeno): Disabled (Onemogućeno) (Enabled je zadana vrijednost) Enabled (Omogućeno): Disabled (Onemogućeno) (Enabled je zadana vrijednost) Enabled (Omogućeno): Disabled (Onemogućeno) (Enabled je zadana vrijednost) Određuje sustava) Podešava postavke tijekom podizanja sustava. Određuje prioritet podizanja sustava s tvrdog diska. Prikazane stavke dinamički se osvježavaju s obzirom na pronađene jedinice. Određuje redoslijed uređaja za podizanje sustava među dostupnim uređajima. Removable (Odstranjivi): CD/DVD: Hard Drive (Tvrdi disk): Disabled (Onemogućeno) (CD/DVD je zadana vrijednost)                                                                                                    |
| USB Device Setting (Postavke USB uređaja)<br>Advanced Chipset Features (Napredne značajke of<br>SATA Mode (SATA način rada)<br>Onboard Audio Controller (Integrirani audio<br>upravljački uređaj)<br>Onboard LAN Controller (Integrirani LAN<br>upravljački uređaj)<br>Onboard LAN Boot ROM (LAN ROM za podizanje<br>sustava)<br>1394 controller (Kontroler 1394)<br>Boot Device Configuration (Konfiguracija uređajz<br>Boot Settings Configuration (Konfiguracija<br>postavki za podizanje sustava)<br>Hard Disk Boot Priority (Podizanje sustava s<br>tvrdog diska)<br>First Boot Device (Prvi uređaj za podizanje<br>sustava)<br>Second Boot Device (Treći uređaj za podizanje<br>sustava)                                                                                                    | vrijednost)         1       USB Controller (USB upravljački uređaj-Enabled (Omogućeno): Disabled (Onemogućeno) (Enabled je zadana vrijednost)         1       USB Operation Mode (Način rada USB-a)-High Speed (Velika brzina) ili Full/Low Speed (Puno/niska brzina) (High Speed je zadana vrijednost)         chipseta)         IDE, RAID (IDE je zadana vrijednost)         Enabled (Omogućeno): Disabled (Onemogućeno) (Enabled je zadana vrijednost)         Enabled (Omogućeno): Disabled (Onemogućeno) (Enabled je zadana vrijednost)         Enabled (Omogućeno): Disabled (Onemogućeno) (Enabled je zadana vrijednost)         Enabled (Omogućeno): Disabled (Onemogućeno) (Enabled je zadana vrijednost)         Enabled (Omogućeno): Disabled (Onemogućeno) (Enabled je zadana vrijednost)         Enabled (Omogućeno): Disabled (Onemogućeno) (Enabled je zadana vrijednost)         Podešava postavke tijekom podizanja sustava.         Određuje prioritet podizanja sustava s tvrdog diska. Prikazane stavke dinamički se osvježavaju s obzirom na pronađene jedinice.         Određuje redoslijed uređaja za podizanje sustava među dostupnim uređajima.         Removable (Odstranjivi): CD/DVD: Hard Drive (Tvrdi disk): Disabled (Onemogućeno) (CD/DVD je zadana vrijednost)         Određuje redoslijed uređaja za podizanje sustava među dostupnim uređajima.         Removable (Odstranjivi): CD/DVD: Hard Drive (Tvrdi disk): Disabled (Onemogućeno) (CD/DVD je zadana vrijednost)                                                                                                    |
| USB Device Setting (Postavke USB uređaja)<br>Advanced Chipset Features (Napredne značajke of<br>SATA Mode (SATA način rada)<br>Onboard Audio Controller (Integrirani audio<br>upravljački uređaj)<br>Onboard LAN Controller (Integrirani LAN<br>upravljački uređaj)<br>Onboard LAN Controller (Integrirani LAN<br>upravljački uređaj)<br>Onboard LAN Boot ROM (LAN ROM za podizanje<br>sustava)<br>1394 controller (Kontroler 1394)<br>Boot Device Configuration (Konfiguracija uređajz<br>Boot Settings Configuration (Konfiguracija<br>postavki za podizanje sustava)<br>Hard Disk Boot Priority (Podizanje sustava s<br>tvrdog diska)<br>First Boot Device (Prvi uređaj za podizanje<br>sustava)<br>Second Boot Device (Drugi uređaj za podizanje<br>sustava)<br>Third Boot Device (Treći uređaj za podizanje<br>sustava) | Vrijednost)     Vrijednost)     USB Controller (USB upravljački uređaj-Enabled (Omogućeno): Disabled (Onemogućeno) (Enabled je zadana vrijednost)     USB Operation Mode (Način rada USB-a)-High Speed (Velika brzina) ili Full/Low Speed (Puno/niska brzina) (High Speed je zadana vrijednost)     USB (Onemogućeno): Disabled (Onemogućeno) (Enabled je zadana vrijednost)     Enabled (Omogućeno): Disabled (Onemogućeno) (Enabled je zadana vrijednost)     Enabled (Omogućeno): Disabled (Onemogućeno) (Enabled je zadana vrijednost)     Enabled (Omogućeno): Disabled (Onemogućeno) (Enabled je zadana vrijednost)     Enabled (Omogućeno): Disabled (Onemogućeno) (Enabled je zadana vrijednost)     Enabled (Omogućeno): Disabled (Onemogućeno) (Enabled je zadana vrijednost)     Enabled (Omogućeno): Disabled (Onemogućeno) (Enabled je zadana vrijednost)     Enabled (Omogućeno): Disabled (Onemogućeno) (Enabled je zadana vrijednost)     Enabled (Omogućeno): Disabled (Onemogućeno) (Enabled je zadana vrijednost)     Enabled (Omogućeno): Disabled (Onemogućeno) (Enabled je zadana vrijednost)     Određuje prioritet podizanja sustava s tvrdog diska. Prikazane stavke dinamički se osvježavaju s obzirom na pronađene jedinice.     Određuje redoslijed uređaja za podizanje sustava među dostupnim uređajima.     Removable (Odstranjivi): CD/DVD: Hard Drive (Tvrdi disk): Disabled (Onemogućeno) (CD/DVD je zadana vrijednost)     Određuje redoslijed uređaja za podizanje sustava među dostupnim uređajima.     Removable (Odstranjivi): CD/DVD: Hard Drive (Tvrdi disk): Disabled (Onemogućeno) (CD/DVD je zadana vrijednost)                                                                                                    |
| USB Device Setting (Postavke USB uređaja)<br>Advanced Chipset Features (Napredne značajke of<br>SATA Mode (SATA način rada)<br>Onboard Audio Controller (Integrirani audio<br>upravljački uređaj)<br>Onboard LAN Controller (Integrirani LAN<br>upravljački uređaj)<br>Onboard LAN Boot ROM (LAN ROM za podizanje<br>sustava)<br>1394 controller (Kontroler 1394)<br>Boot Device Configuration (Konfiguracija uređaja<br>Boot Settings Configuration (Konfiguracija<br>postavki za podizanje sustava)<br>Hard Disk Boot Priority (Podizanje sustava s<br>tvrdog diska)<br>First Boot Device (Prvi uređaj za podizanje<br>sustava)<br>Second Boot Device (Treći uređaj za podizanje<br>sustava)<br>Third Boot Device (Podizanje sustava s drudih                                                                              | Vrijednost)  USB Controller (USB upravljački uređaj-Enabled (Omogućeno): Disabled (Onemogućeno) (Enabled je zadana vrijednost)  USB Operation Mode (Način rada USB-a)-High Speed (Velika brzina) ili Full/Low Speed (Puno/niska brzina) (High Speed je zadana vrijednost)  IDE, RAID (IDE je zadana vrijednost)  Enabled (Omogućeno): Disabled (Onemogućeno) (Enabled je zadana vrijednost)  Enabled (Omogućeno): Disabled (Onemogućeno) (Enabled je zadana vrijednost)  Enabled (Omogućeno): Disabled (Onemogućeno) (Enabled je zadana vrijednost)  Enabled (Omogućeno): Disabled (Onemogućeno) (Enabled je zadana vrijednost)  Enabled (Omogućeno): Disabled (Onemogućeno) (Enabled je zadana vrijednost)  Enabled (Omogućeno): Disabled (Onemogućeno) (Enabled je zadana vrijednost)  Enabled (Omogućeno): Disabled (Onemogućeno) (Enabled je zadana vrijednost)  Enabled (Omogućeno): Disabled (Onemogućeno) (Enabled je zadana vrijednost)  Podešava postavke tijekom podizanja sustava.  Određuje prioritet podizanja sustava s tvrdog diska. Prikazane stavke dinamički se osvježavaju s obzizom na pronađene jedinice.  Određuje redoslijed uređaja za podizanje sustava među dostupnim uređajima.  Removable (Odstranjivi): CD/DVD: Hard Drive (Tvrdi disk): Disabled (Onemogućeno) (CD/DVD je zadana vrijednost)  Određuje redoslijed uređaja za podizanje sustava među dostupnim uređajima.  Removable (Odstranjivi): CD/DVD: Hard Drive (Tvrdi disk): Disabled (Onemogućeno) (CD/DVD je zadana vrijednost)  Određuje redoslijed uređaja za podizanje sustava među dostupnim uređajima.  Removable (Odstranjivi): CD/DVD: Hard Drive (Tvrdi disk): Disabled (Onemogućeno) (CD/DVD je zadana vrijednost)  Određuje redoslijed uređaja za podizanje sustava među dostupnim uređajima.  Removable (Odstranjivi): CD/DVD: Hard Drive (Tvrdi disk): Disabled (Onemogućeno) (CD/DVD je zadana vrijednost)  Određuje redoslijed uređaja za podizanje sustava među dostupnim uređajima.  Removable (Odstranjivi): CD/DVD: Hard Drive (Tvrdi disk): Disabled (Onemogućeno) (Hard Drive je zadana vrijednost) |

| ACPI type (ACPI vrsta)                                             | Određuje vrsta ACPI-ja. Zadano je S3.                                                                                                    |
|--------------------------------------------------------------------|----------------------------------------------------------------------------------------------------|
| Remote Wake Up (Udaljeno buđenje)                                  | Ova opcija uključuje računalo kada mu korisnik pokuša pristupiti putem LAN-a. Zadana vrijednost je<br>Enabled.                                                                                                    |
| AC Recovery (Obnova napajanja)                                     | Određuje ponašanje sustava nakon gubitka napajanja.                                                                                                    |
|                                                                    | o On (Uključeno) - nakon oporavka od gubitka napajanja računalo se uključuje.<br>o Off (Isključeno) - računalo se ne uključuje. Ovo je zadano stanje.<br>o Last (Prethodno) - računalo se vraća u stanje u kojem je bilo prije gubitka napajanja. |
| Auto Power On (Automatsko uklju <b>č</b> ivanje)                   | Omogućuje vam postavljanje alarma za automatsko uključivanje računala.                                                                                                    |
| Auto Power On Date (Automatsko uključivanje na<br>određeni datum)  | Omogućuje vam postavljanje datuma za automatsko uključivanje računala.                                                                                                    |
| Auto Power On Time (Automatsko uključivanje u<br>određeno vrijeme) | Omogućuje vam postavljanje vremena za automatsko uključivanje računala.                                                                                                    |
| BIOS Security Features (Sigurnosne značajke BI                     | OS-a)                                                                                                    |
| Supervisor Password (Lozinka nadzornika)                           | Status instaliranog nadzornika.                                                                                                    |
| User Password (Korisnička lozinka)                                 | Status instaliranog korisnika.                                                                                                    |
| Set Supervisor Password (Postavi lozinku<br>nadzornika)            | Omogućuje postavljanje željene lozinke nadzornika.                                                                                                    |
| User Access Level (Razina pristupa korisnika)                      | Omogućuje promjenu razine pristupa za korisnike samo ako je postavljena lozinka nadzornika.                                                                                                    |
| Set User Password (Postavi korisničku lozinku)                     | Omogućuje postavljanje željenih lozinki korisnika samo ako je postavljena lozinka nadzornika.                                                                                                    |
| Password Check (Provjera lozinke)                                  | Setup (Postav); Always (Uvijek) (Setup je zadana vrijednost). Ova opcija je raspoloživa samo ako je<br>postavljena lozinka nadzornika.                                                                                                    |
| Exit (Izlaz)                                                       |                                                                                                    |
|                                                                    | Pruža opcije Load Default (Učitaj zadano), Save (Spremi), Exit Setup (Zatvori program za postavljanje sustava) i Exit Without Saving (Zatvori bez spremanja).                                                                                     |
| Exit Options (Izlazne opcije)                                      |                                                                                                    |

### Boot Sequence (Redoslijed za podizanje sustava)

Ova opcija omogućuje vam da promijenite redoslijed uređaja za podizanje sustava.

### Opcije za podizanje sustava

- 1 Hard Drive (Tvrdi disk) računalo sustav pokušava podići s primarnog tvrdog diska. Ako u sustavu nema tvrdog diska, računalo će prikazati poruku o pogrešci.
- 1 CD/DVD pogon računalo se pokušava podići s disketne jedinice. Ako u pogonu nema CD/DVD pogona ili ako CD/DVD ne sadrži operacijski sustav, računalo će se pokušati podići sa sljedećeg uređaja u nizu za podizanje.
- USB Flash Device (USB Flash uređaj) Umetnite memorijski uređaj u USB ulaz i ponovno pokrenite računalo. Kada se u gornjem desnom kutu pojavi
   F12 = Boot Menu (F12 = Izbornik za podizanje sustava) pritisnite <F12>. BIOS otkriva uređaj i dodaje opciju USB flash na izbornik za podizanje.

NAPOMENA: Za podizanje sustava s USB uređaja taj se uređaj mora omogućiti za podizanje. U dokumentaciji uređaja provjerite može li se podizanje izvršiti s tog uređaja.

### Changing Boot Sequence for the Current Boot (Promjena redoslijeda podizanja za trenutno podizanje)

Ovu funkciju možete koristiti za promjenu trenutnog slijeda za podizanje sustava, na primjer za podizanje sustava sa CD/DVD pogona ili za pokretanje programa Dell Diagnostics s medija Drivers and Utilities. Nakon što se dovrše dijagnostički testovi, obnavlja se prijašnji slijed podizanja sustava.

- 1. Ako sustav podižete s USB uređaja, priključite USB uređaj na USB priključak.
- 2. Uključite (ili ponovno pokrenite) računalo.
- 3. Kada se u gornjem desnom kutu zaslona pojavi F2 = Setup, F12 = Boot Menu pritisnite <F12>.

Ako čekate predugo i pojavi se logotip operacijskog sustava, nastavite čekati sve dok ne ugledate Microsoft Windows radnu površinu. Potom isključite računalo i pokušajte ponovno.

Pojavit će se izbornik za podizanje sustava s popisom svih dostupnih uređaja za podizanje sustava. Svaki uređaj ima broj.

4. U izborniku Boot Device Menu odaberite uređaj s kojeg želite podići sustav.

Na primjer, ako sustav podižete s USB memorije, označite USB Flash Device i pritisnite <Enter>.

NAPOMENA: Za podizanje sustava s USB uređaja taj se uređaj mora omogućiti za podizanje. Da biste se uvjerili je li s uređaja moguće podizanje sustava, pogledajte dokumentaciju uređaja.

#### Promjena redoslijeda za podizanje za buduća podizanja

- 1. Otvorite program za postavljanje sustava (pogledajte Otvaranje programa za postavljanje sustava).
- Pomoću tipki sa strelicama označite opciju izbornika Boot Device Configuration (Konfiguracija uređaja za podizanje sustava) i pritisnite <Enter> kako biste pristupili izborniku.

MAPOMENA: Zapišite trenutačni redoslijed podizanja ako ga poželite ponovno koristiti.

- 3. Pritiskom na tipke sa strelicama krećite se popisom uređaja.
- 4. Pritisnite (+) ili minus (-) za promjenu prioriteta uređaja za podizanje sustava.

### Brisanje zaboravljenih lozinki

OPREZ: Za brisanje postavki lozinke, računalo mora biti iskopčano iz svih električnih utičnica.

- 1. Slijedite upute navedene u odjeljku Prije početka.
- 2. Uklonite pokrov računala (pogledajte Zamjena pokrova računala).
- 3. Pronađite 3-pinski konektor za lozinku (PSWD) na matičnoj ploči (pogledajte Komponente matične ploče).

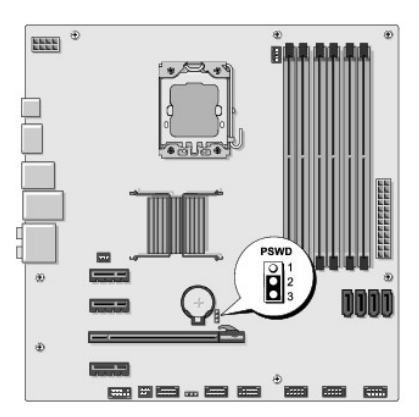

- 4. Uklonite 2-pinski kratkospojnik s pinova 2 i 3 i umetnite ga na pinove 1 i 2.
- 5. Pričekajte približno 5 sekundi kako biste poništili zaporku.
- 6. Uklonite 2-pinski kratkospojnik s pinova 1 i 2 i umetnite ga na pinove 2 i 3 kako biste aktivirali opciju zaporke.
- 7. Ponovno postavite pokrov računala (pogledajte Zamjena pokrova računala).
- 8. Priključite svoje računalo i uređaje na električne utičnice i uključite ih.

# Pražnjenje postavki CMOS-a

\Lambda OPREZ: Prije nego započnete bilo koji postupak u ovom odlomku, pročitajte sigurnosne upute koje ste dobili s računalom.

OPREZ: Za brisanje postavki CMOS-a, računalo mora biti iskopčano iz svih električnih utičnica.

1. Slijedite upute navedene u odjeljku Prije početka.

- 2. Uklonite pokrov računala (pogledajte Zamjena pokrova računala).
- 3. Pronađite 3-pinski CMOS konektor (CLR\_CMOS) na matičnoj ploči (pogledajte Komponente matične ploče).

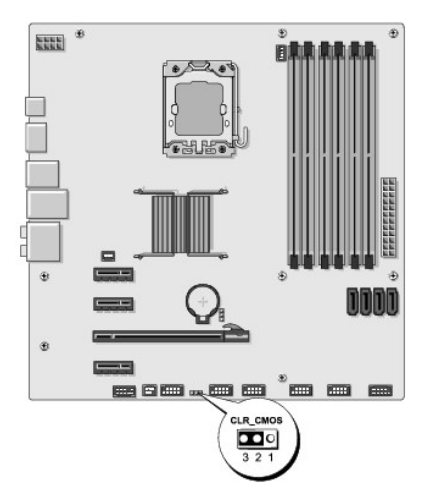

- 4. Uklonite 2-pinski kratkospojnik s pinova 2 i 3 i umetnite ga na pinove 1 i 2.
- 5. Pričekajte približno 5 sekundi kako biste poništili CMOS postavke.
- 6. Uklonite 2-pinski kratkospojnik s pinova 1 i 2 i umetnite ga na pinove 2 i 3.
- 7. Ponovno postavite pokrov računala (pogledajte Zamjena pokrova računala).
- 8. Priključite svoje računalo i uređaje na električne utičnice i uključite ih.

# Ažuriranje BIOS-a Flash postupkom

BIOS će možda trebati bit nadgrađen kada je nadograđivanje dostupno i li kod mijenjanja matične ploče.

- 1. Uključite računalo.
- 2. Pronađite datoteku za nadgradnju BIOS-a za vaše računalo na Dell-ovoj web stranici za podršku support.dell.com.

NAPOMENA: Osim za SAD Odaberite vašu državu/regiju iz padajućeg izbornika na dnu Dell-ove Internetske stranice za podršku i pronađite ažuriranje BIOS-a za vaše računalo.

- 3. Kliknite Download now (Preuzmi sada) za preuzimanje datoteke.
- 4. Ako se pojavi prozor Export Compliance Disclaimer, pritisnite Da, prihvaćam taj sporazum.

Pojavit će se prozor Skidanje datoteke.

5. Kliknite Spremi ovaj program na disk, a zatim kliknite U redu.

Pojavit će se prozor Sačuvaj u.

- Kliknite tipku sa strelicom dolje za prikaz izbornika Spremi u, odaberite Radna površina i zatim Spremi.
   Datoteka se preuzima na vašu radnu površinu.
- Pritisnite Close (Zatvori), kada se pojavi prozor Download Complete (Preuzimanje završeno).
   Ikona datoteke pojavljuje se na radnoj površini, a naziv je jednak preuzetoj datoteci za ažuriranje BIOS-a.
- 8. Dva puta kliknite ikonu datoteke na radnoj površini i slijedite upute na zaslonu.

# Tehnički pregled Dell Studio XPS™ 435MT Servisni priručnik

- Pogled u unutrašnjost računala
   Komponente matične ploče

OPREZ: Prije rada na unutrašnjosti računala pročitajte sigurnosne upute koje ste dobili s računalom. Dodatne sigurnosne informacije potražite na početnoj stranici za sukladnost sa zakonskim odredbama na www.dell.com/regulatory\_compliance.  $\wedge$ 

# Pogled u unutrašnjost računala

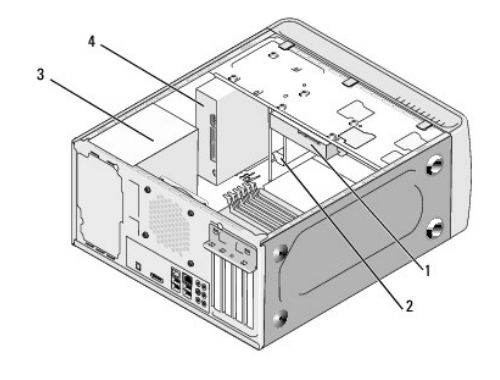

| 1 | tvrdi disk | 2 | Flexdock               |
|---|------------|---|------------------------|
| 3 | napajanje  | 4 | opti <b>č</b> ki pogon |

# Komponente matične ploče

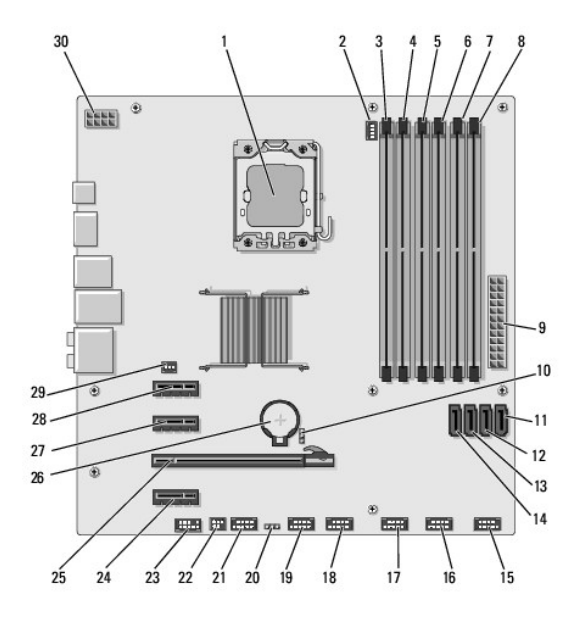

| 1 | ležište procesora (CPU) | 2 | konektor ventilatora procesora<br>(CPULEAN) |
|---|-------------------------|---|---------------------------------------------|
|   |                         |   |                                             |

| 3  | konektor memorijskog modula<br>(DIMM_4)            | 4  | konektor memorijskog modula<br>(DIMM_1)                            |  |
|----|----------------------------------------------------|----|--------------------------------------------------------------------|--|
| 5  | Priklju <b>č</b> ak memorijskog modula<br>(DIMM_5) | 6  | konektor memorijskog modula<br>(DIMM_2)                            |  |
| 7  | konektor memorijskog modula<br>(DIMM_6)            | 8  | konektor memorijskog modula<br>(DIMM_3)                            |  |
| 9  | glavni priklju <b>č</b> ak napajanja<br>(PWR1)     | 10 | prekida <b>č</b> lozinke (PSWD)                                    |  |
| 11 | priklju <b>č</b> ak serial ATA?pogona<br>(SATA3)   | 12 | priključak serial ATA?pogona<br>(SATA2)                            |  |
| 13 | priklju <b>č</b> ak serial ATA?pogona<br>(SATA1)   | 14 | priključak serial ATA?pogona<br>(SATAO)                            |  |
| 15 | konektor prednje ploče (FP1)                       | 16 | USB konektor <b>č</b> ita <b>č</b> a medijskih<br>kartica (F_USB1) |  |
| 17 | prednji USB konektor (F_USB2)                      | 18 | prednji USB konektor (F_USB3)                                      |  |
| 19 | FlexDock USB konektor<br>(F_USB4)                  | 20 | CMOS kratkospojnik (CLR_CMOS)                                      |  |
| 21 | prednji 1394 konektor<br>(F_1394)                  | 22 | izlazni S/PDIF konektor<br>(SPDIF_OUT2)                            |  |
| 23 | prednji audio konektor<br>(F_AUDIO)                | 24 | PCI Express x1 konektor<br>(PCI-EX1_2)                             |  |
| 25 | PCI Express x16 konektor<br>(PCI-EX16_1)           | 26 | utor za bateriju (BAT)                                             |  |
| 27 | PCI Express x1 konektor<br>(PCI-EX1_1)             | 28 | PCI Express x1 konektor<br>(PCI_EX1_0)                             |  |
| 29 | konektor ventilatora<br>(AUX_FAN1)                 | 30 | napajanje za procesor (PWR2)                                       |  |

#### Servisni priručnik Dell Studio XPS™ 435T/9000

MAPOMENA: NAPOMENA ukazuje na važne informacije koje vam pomažu da koristite svoje računalo na bolji način.

🛆 OPREZ: OPREZ označava moguće oštećenje hardvera ili gubitak podataka i otkriva kako izbjeći neki problem.

UPOZORENJE: UPOZORENJE ukazuje na moguće oštećenje imovine, tjelesne povrede ili smrt.

Informacije navedene u ovom dokumentu podložne su promjeni bez prethodne obavijesti. © 2009 Dell Inc. Sva prava pridržana.

Bilo kakvo umnožavanje ovog materijala bez pismenog doputenja tvrtke Dell Inc. strogo je zabranjeno.

Zatitni znakovi koriteni u ovom tekstu: Dell, DELL logotip i Dell Studio zatitni su znakovi tvrtke Dell Inc.; Intel je registrirani zatitni znak tvrtke Intel Corporation u SAD-u i drugim državama; Microsoft, Windows, Windows Vista i logotip gumba za pokretanje sustava Windows Vista trgovačke su marke ili registrirane trgovačke marke tvrtke Microsoft Corporation u SAD-u i/ili drugim državama.

Ostali zatitni znakovi i zatićeni nazivi koji se koriste u ovom dokumentu označavaju ili drutva koji su vlasnici tih znakova ili njihove proizvode. Tvrtka Dell Inc. odriče se bilo kakvih vlasničkih interesa za navedene zatitne znakove i zatićene nazive, osim vlastitih.

Ožujak 2009 Rev. A00

# Vraćanje gornjeg poklopca Servisni priručnik Dell Studio XPS™ 435T/9000

UPOZORENJE: Prije rada na unutrašnjosti računala pročitajte sigurnosne upute koje ste dobili s računalom. Dodatne sigurnosne informacije
potražite na početnoj stranici za sukladnost sa zakonskim odredbama na www.dell.com/regulatory\_compliance.

- 1. Slijedite upute navedene u odjeljku Prije početka.
- 2. Skinite pokrov računala (pogledajte Vraćanje pokrova računala).
- 3. Uklonite prednju ploču (pogledajte Vraćanje prednje ploče).
- 4. Odvijte dva vijka koji pričvršćuju gornji poklopac na računalu.
- 5. Odvojite kablove od gornje I/O ploče.

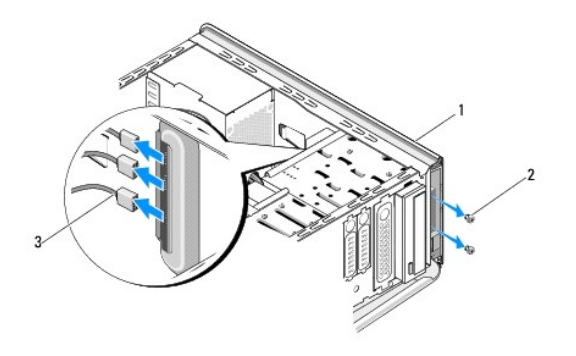

| 1 | gornji pokrov        | 2 | vijci (2) |
|---|----------------------|---|-----------|
| 3 | Kablovi na I/O ploči |   |           |

- 6. Povucite jezičak za oslobađanje jednom rukom i svucite gornji poklopac s kućišta.
- 7. Odvojite kabel od LED-a napajanja s gornjeg poklopca.

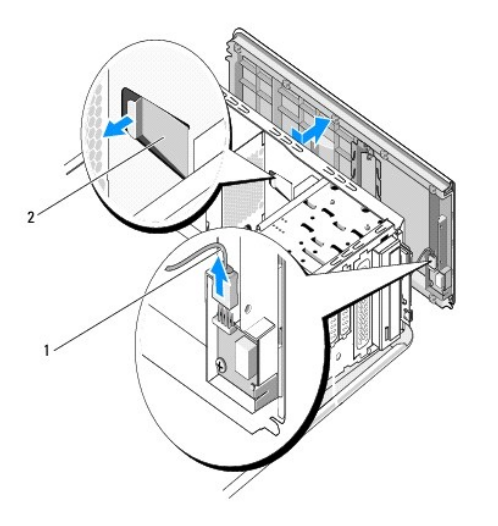

| 1 | kabel LED-a napajanja | 2 | jezi <b>c</b> ac za otpu <b>s</b> tanje |
|---|-----------------------|---|-----------------------------------------|

- 8. Skinite I/O ploču (pogledajte Vraćanje ulazno/izlazne ploče).
- 9. Pohranite gornji poklopac računala na sigurno mjesto.
- 10. Za ponovno postavljanje pokrova računala obrnutim redoslijedom pratite postupak za uklanjanje.

# Zamjena ulazno/izlazne ploče Servisni priručnik Dell Studio XPS<sup>™</sup> 435T/9000

LOPCZORENJE: Prije rada na unutrašnjosti računala pročitajte sigurnosne upute koje ste dobili s računalom. Dodatne sigurnosne informacije potražite na početnoj stranici za sukladnost sa zakonskim odredbama na www.dell.com/regulatory\_compliance.

- 1. Slijedite upute navedene u odjeljku Prije početka.
- 2. Skinite pokrov računala (pogledajte Vraćanje pokrova računala).
- 3. Uklonite prednju ploču (pogledajte Vraćanje prednje ploče).
- 4. Skinite gornji poklopac (pogledajte Vraćanje gornjeg poklopca).
- 5. Iskopčajte sve kabele kojima je ul./iz. ploča priključena na matičnu ploču.
- 6. Skinite dva vijka koji pričvršćuju I/O ploču na gornji poklopac.
- 7. Pažljivo uklonite postojeću ul./iz. ploču iz računala.

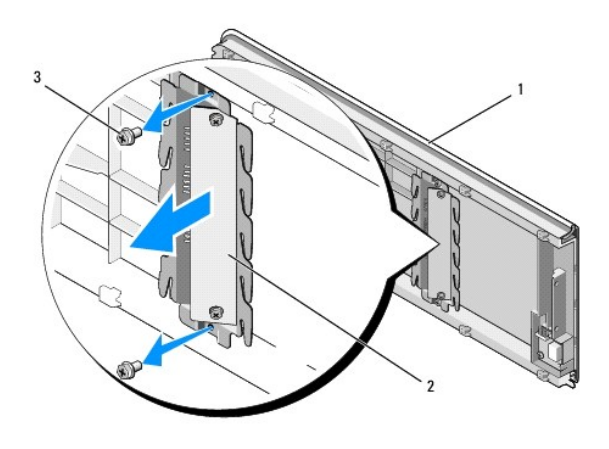

| 1 | gornji pokrov | 2 | ulazno/izlazna ploča |
|---|---------------|---|----------------------|
| 3 | vijci (2)     |   |                      |

8. Prilikom vraćanja I/O ploče, vratite vijke koji pričvršćuju I/O ploču na gornji poklopac.

- 9. Vratite gornji poklopac (pogledajte Vraćanje gornjeg poklopca).
- 10. Vratite sve kablove.
- 11. Ponovno namjestite prednju ploču (pogledajte Vraćanje prednje ploče).
- 12. Ponovno postavite pokrov računala (pogledajte Vraćanje pokrova računala).
- 13. Priključite svoje računalo i uređaje na električne utičnice i uključite ih.

Povratak na Stranicu sa sadržajem